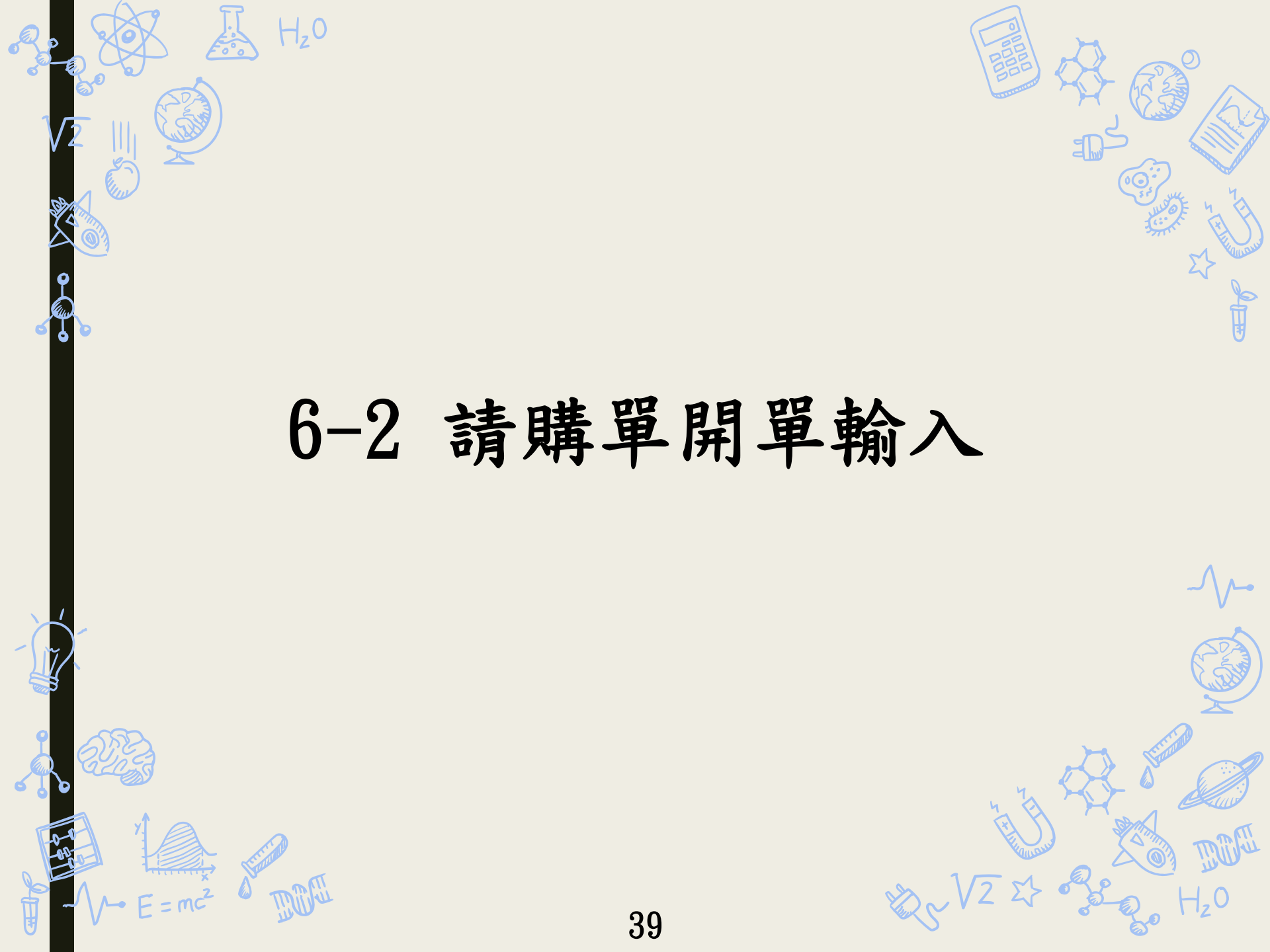

## 請購單開立路徑

路徑:MIS/資材管理/非常備材料請購電腦作業/資料輸入 非常備材料請購作業/台灣非常備材料請購輸入

#### 。 9 台塑關係企業ERP電腦作業登入 (1061118) [CGURSO1A] [CGUASO1]

 $H_20$ 

|   | 機能別  |   | 制度名稱                        | 適用範圍 | 作業帳號     |
|---|------|---|-----------------------------|------|----------|
| - | 人事管理 | - | 零星材料請領作業                    | 台灣地區 | uOnhls1  |
|   | 財務管理 |   | 採購管理電腦作業(含採購進度、請訂購變更及標售進度等) | 長庚大學 | udnh011  |
|   | 營業管理 |   | 存量管制作業                      | 長庚大學 | udnhbs1  |
|   | 資材管理 |   | 材料倉儲管理作業(含內購材料付款審核作業)       | 長庚大學 | udnhmt l |
|   | 工程管理 |   | 非常備材料請購電腦作業                 | 長庚大學 | udnhnr1  |
| • |      | • |                             |      |          |

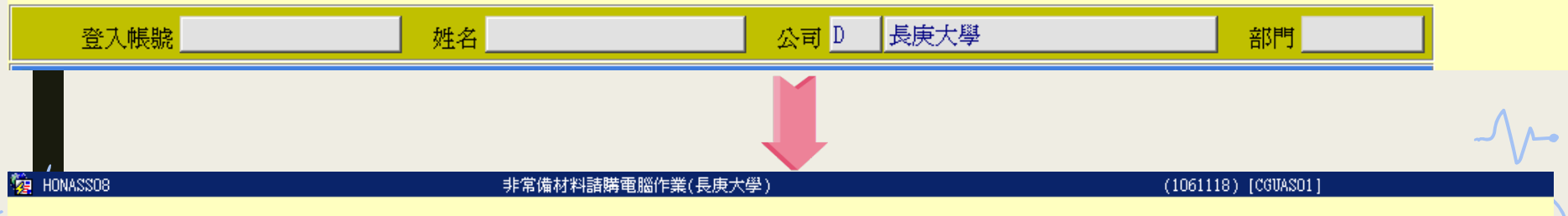

|   | 目錄代號 | 目錄名稱       |     | 程式名稱          | 程式代號        |    |
|---|------|------------|-----|---------------|-------------|----|
| 1 | 0    | 權限控管       | Ŀ   | 非常備材料請購作業     | HHNR01_01   | 4/ |
|   | 01   | 資料輸入       |     | 瓦楞紙箱掃圖資料輸入    | HONHNT05_PB |    |
|   | 02   | 資料查詢       |     | 瓦楞紙箱掃瞄圖面檢視及列印 | HONHNT07_PB |    |
| 5 | 03   | 資料建檔       |     | 瓦楞紙箱請購資料就源輸入  | HONHPB01_TW | ľ  |
|   | 04   | 資料覆核       |     | 圖書館介購及收書作業    | HHNR01_02   | .  |
| , |      |            | 1 1 |               |             | 4  |
|   |      | $E = mc^2$ |     | 40 V2 ♀ •     | Hzo Hzo     |    |

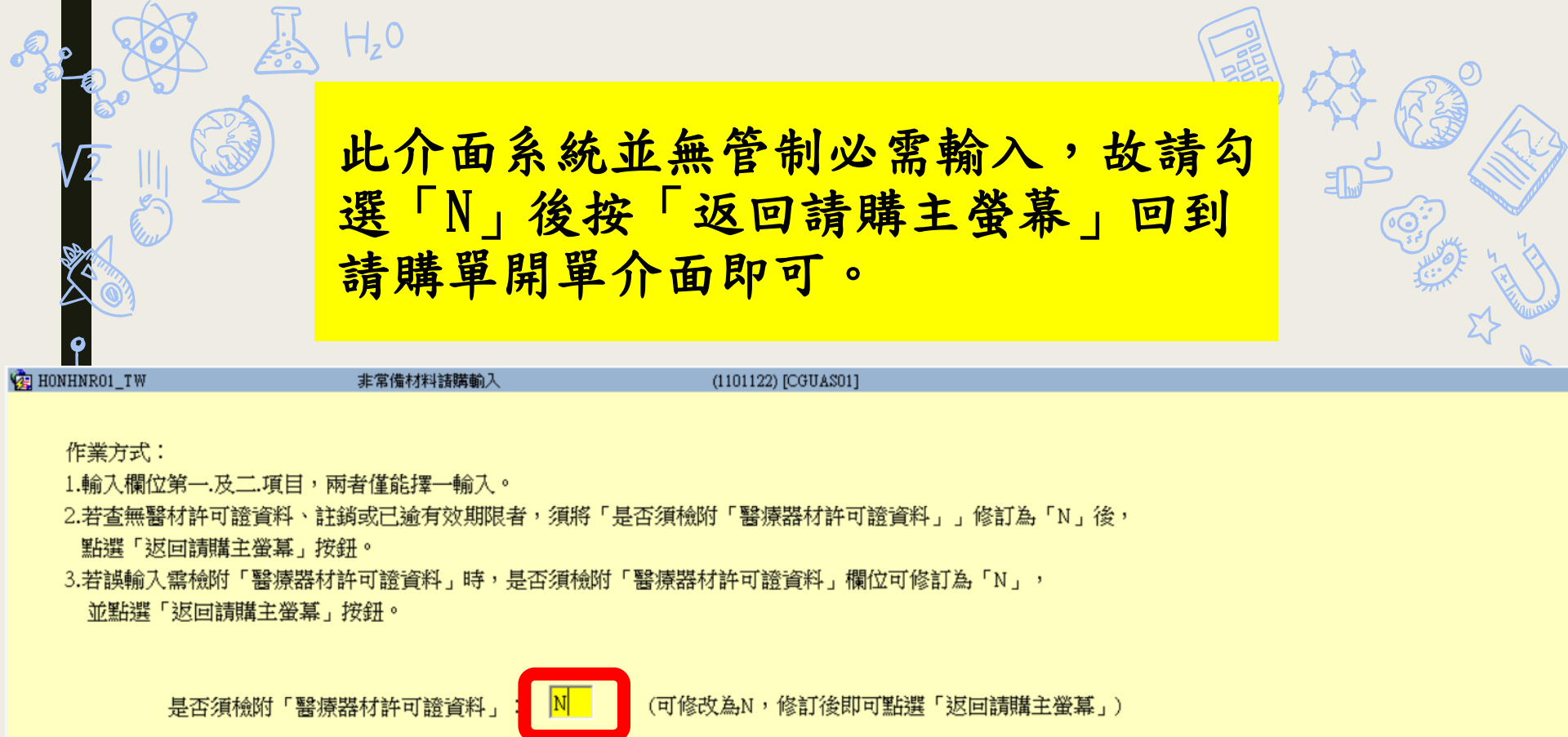

| 一.醫材許可證種類: | 醫材許可證字號:            | 醫材許可證有效日期: |
|------------|---------------------|------------|
| 二.醫材等級:    | 已確認現場單位儲存環境符合醫材仿單規範 | ž : 📃      |
|            | 返回請購主螢幕             |            |
|            |                     |            |

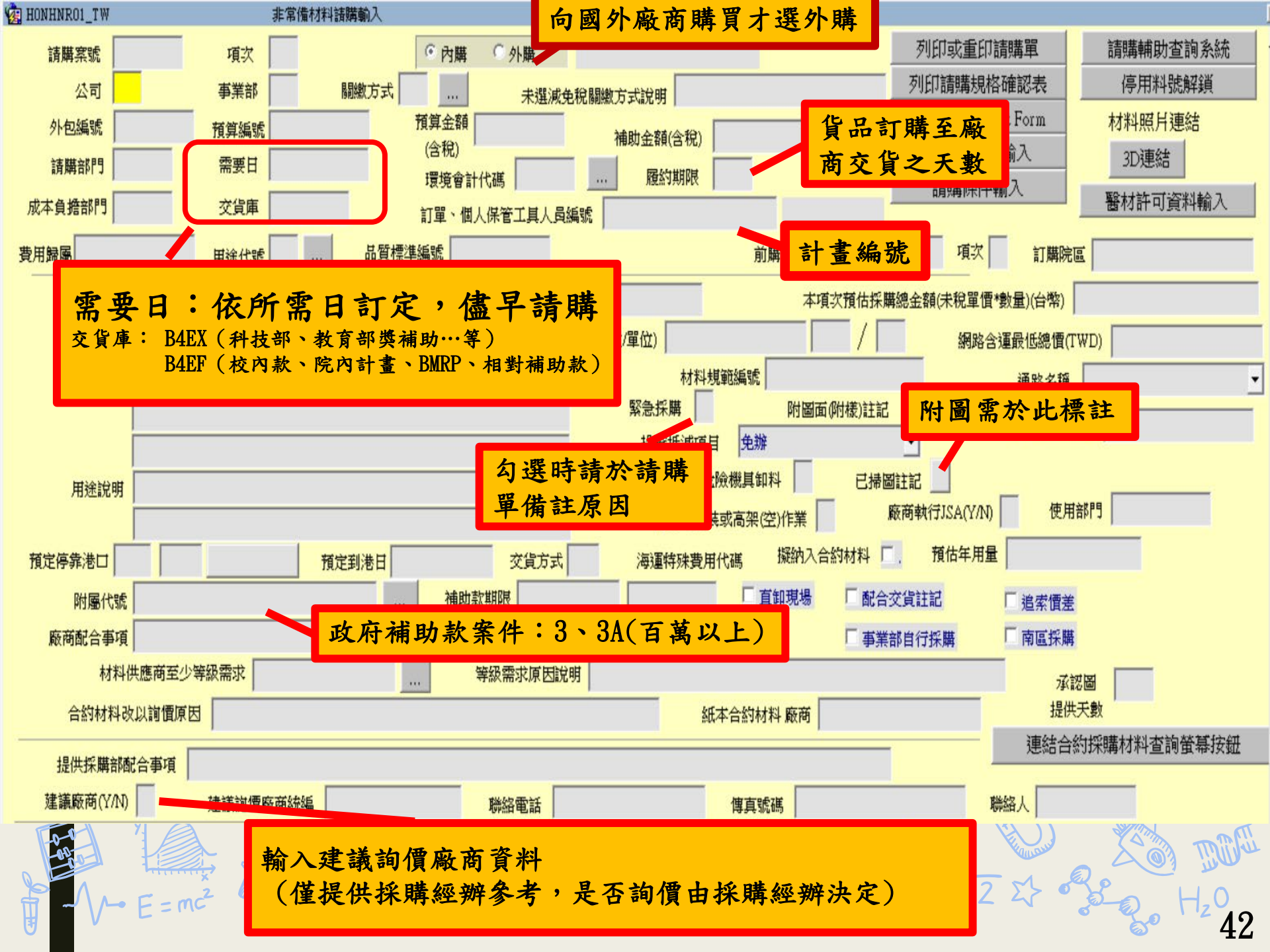

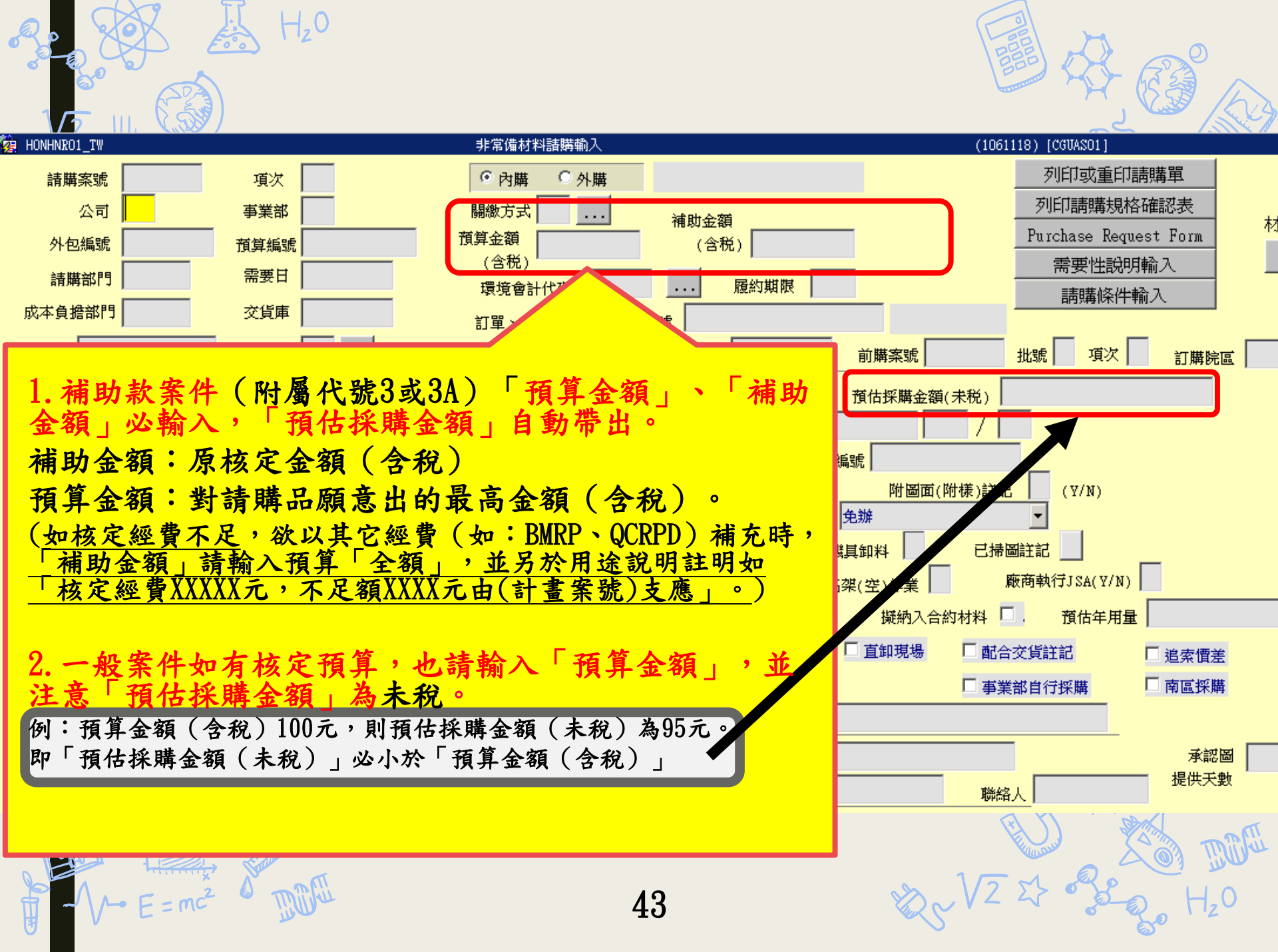

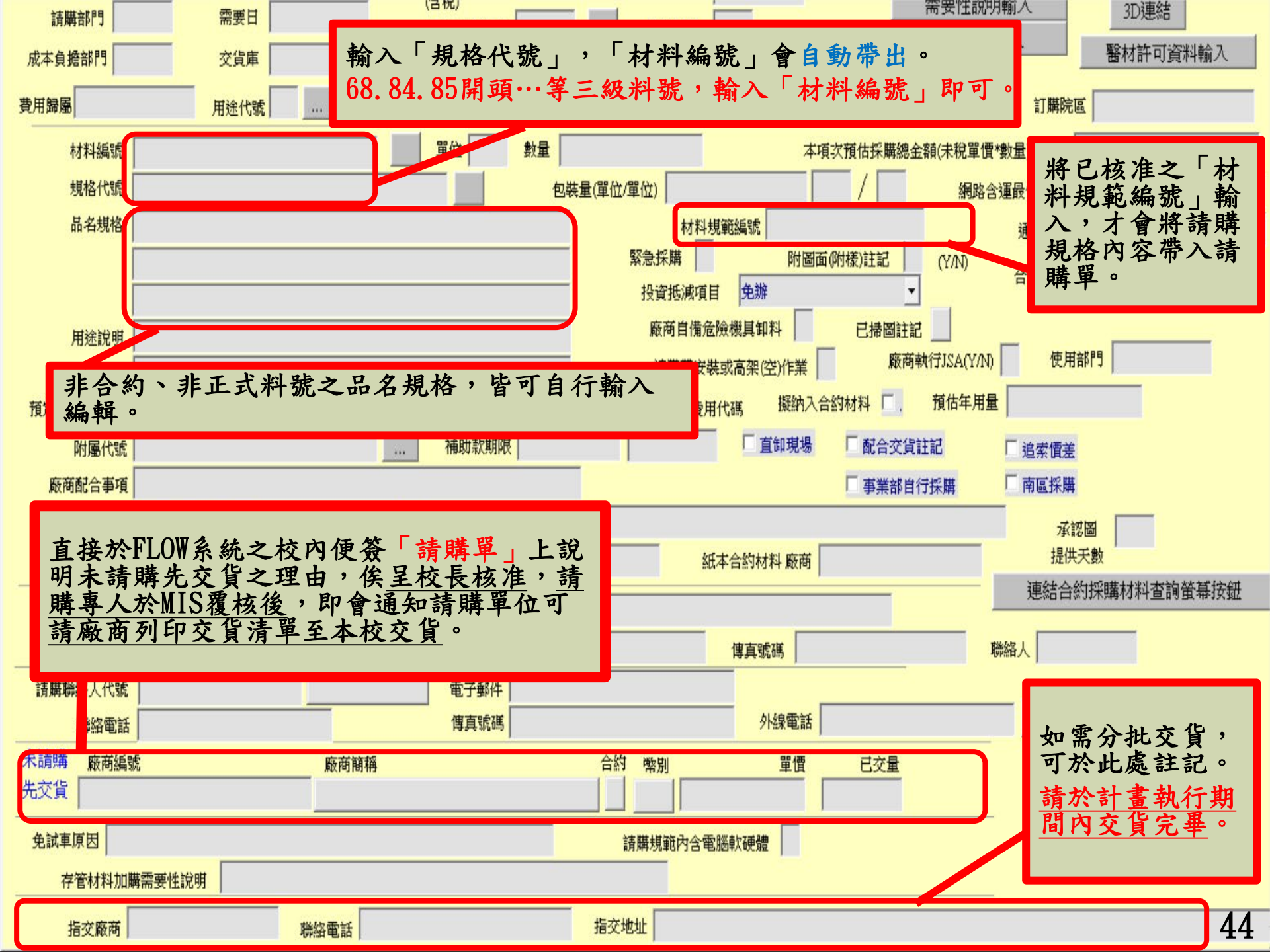

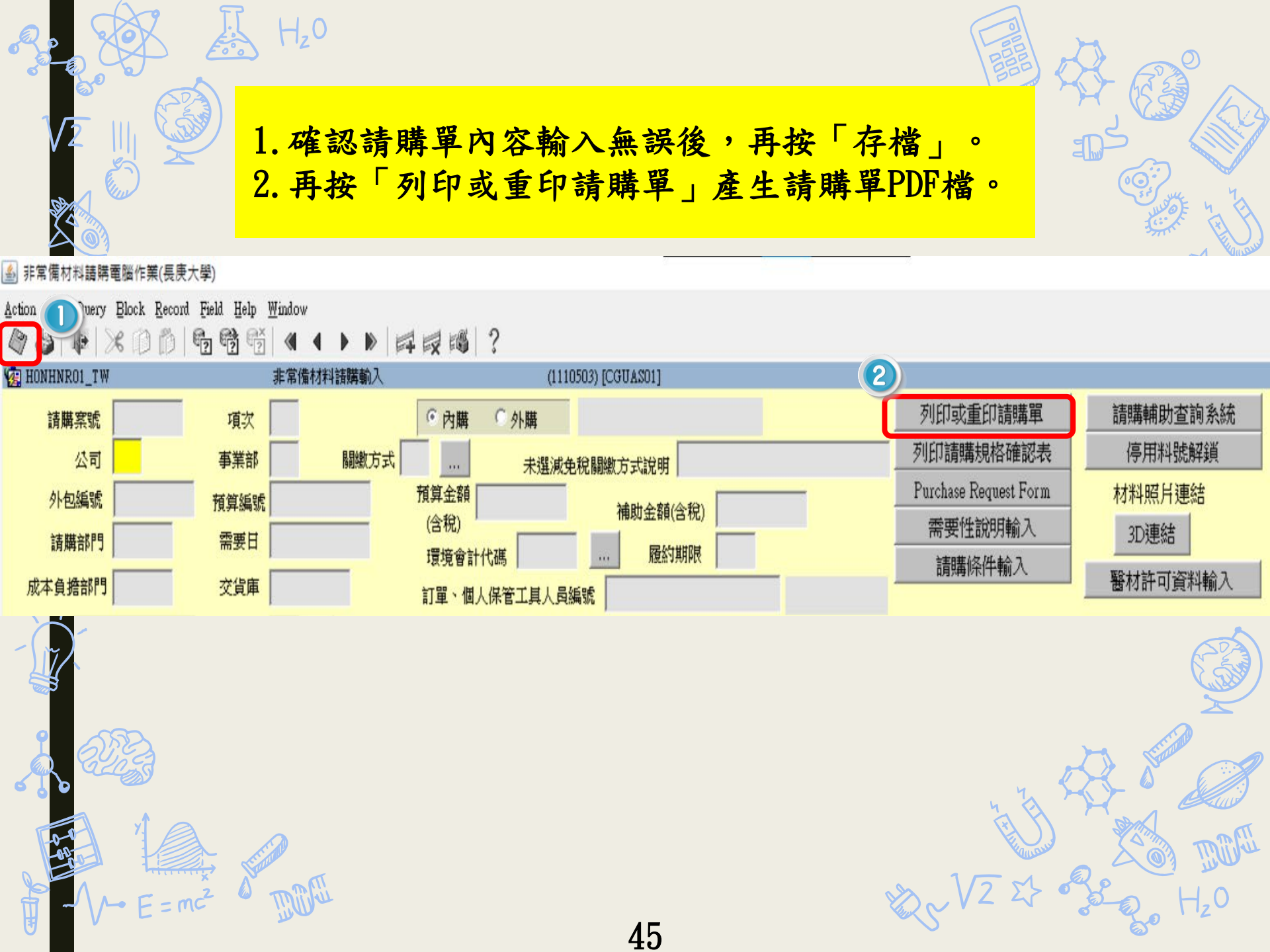

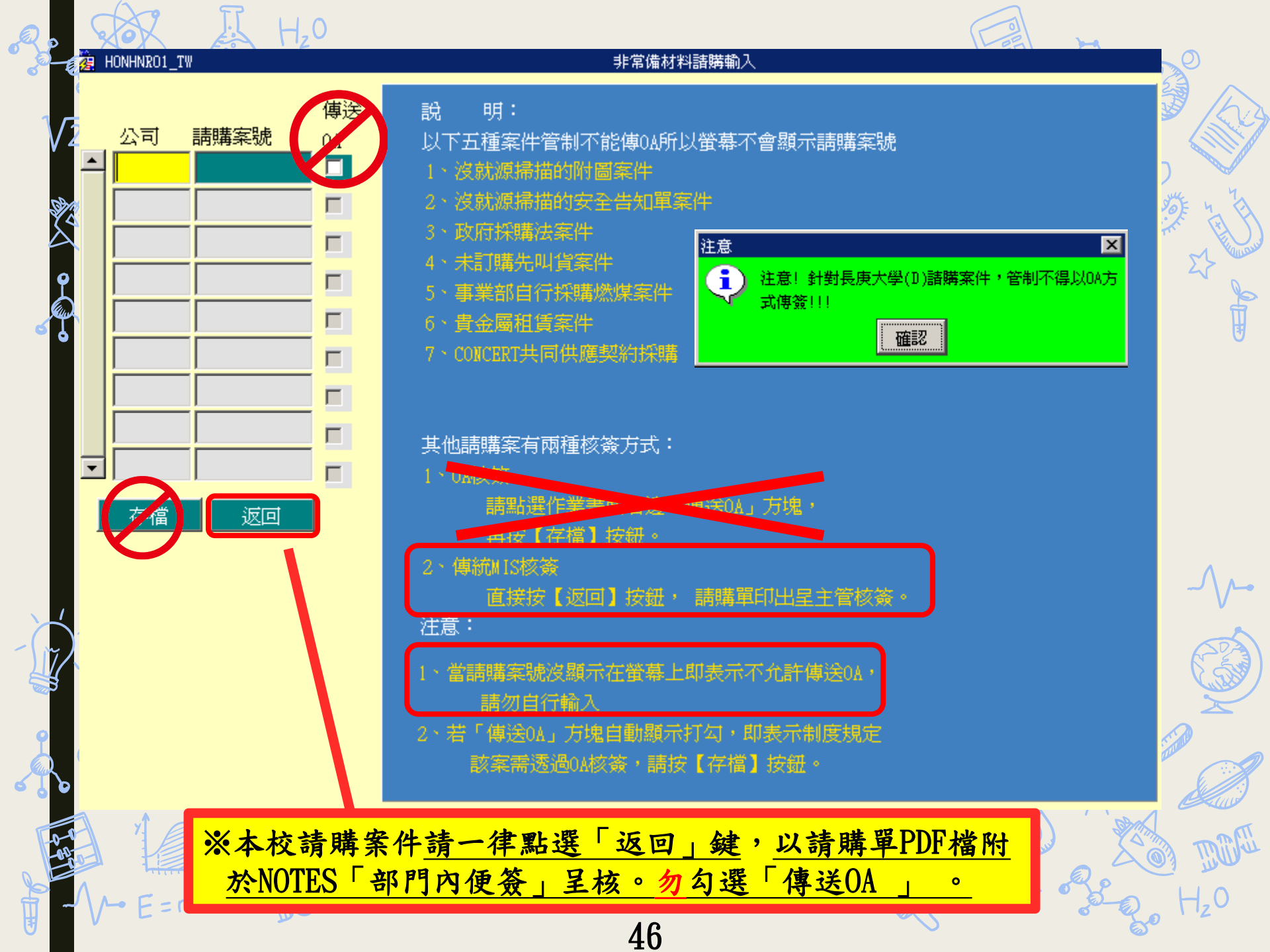

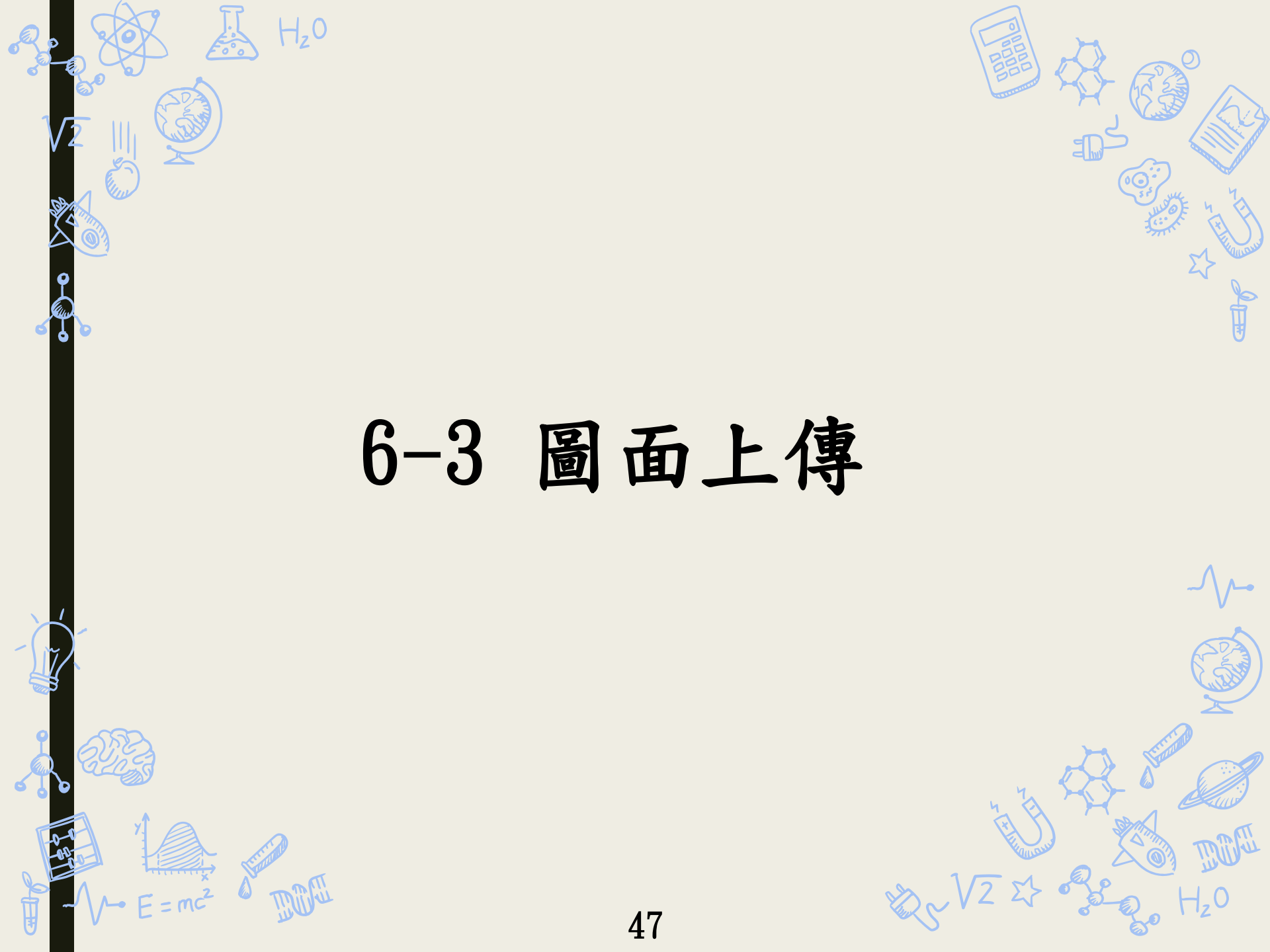

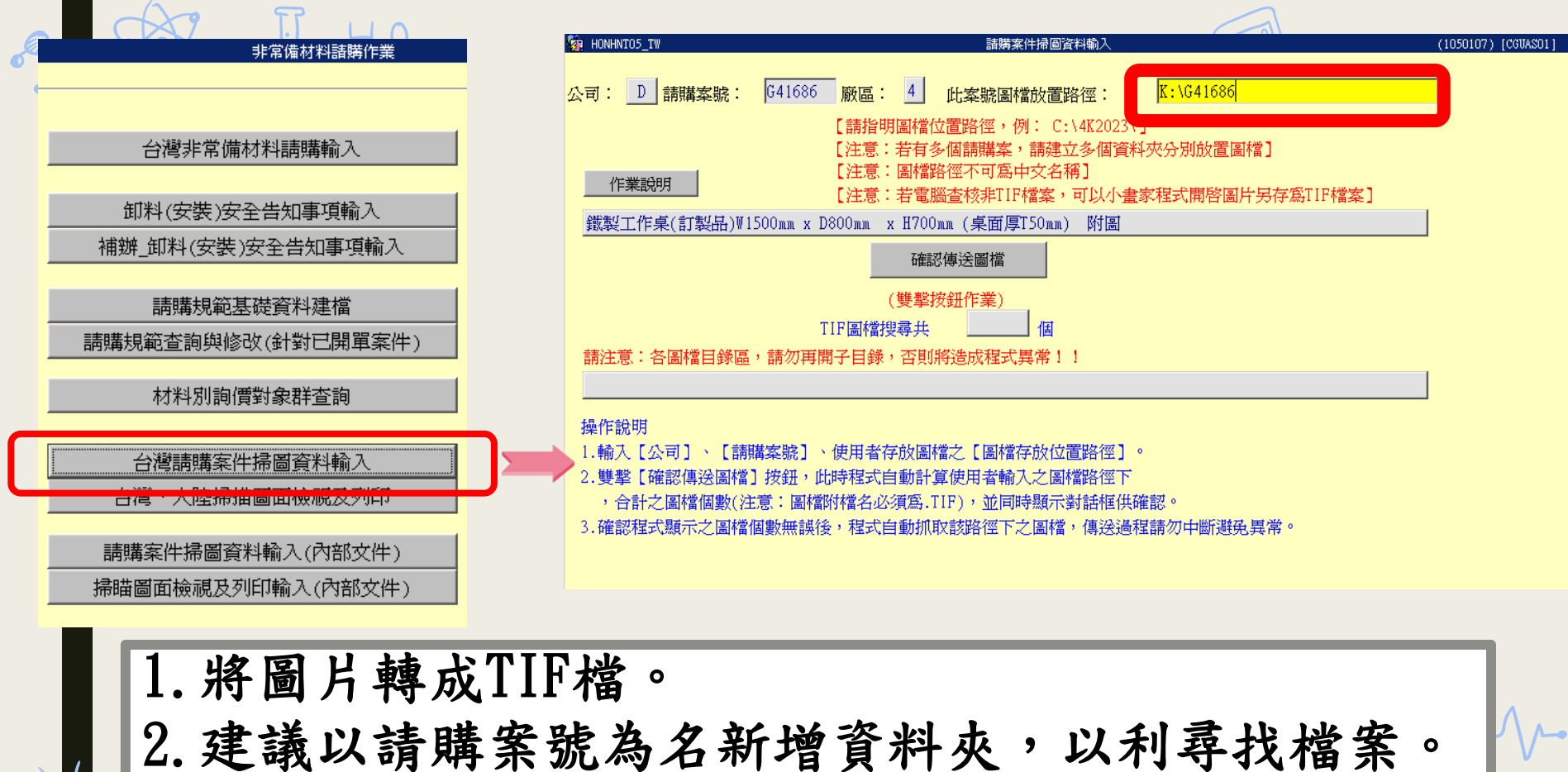

3. 將此請購案所需圖片都放入資料夾中。

JU.

4.操作上傳畫面,檔案路徑輸入如「U:\G41686」(<u>電</u> <u>腦D槽對應為U:、電腦C槽對應為V:</u>)

48

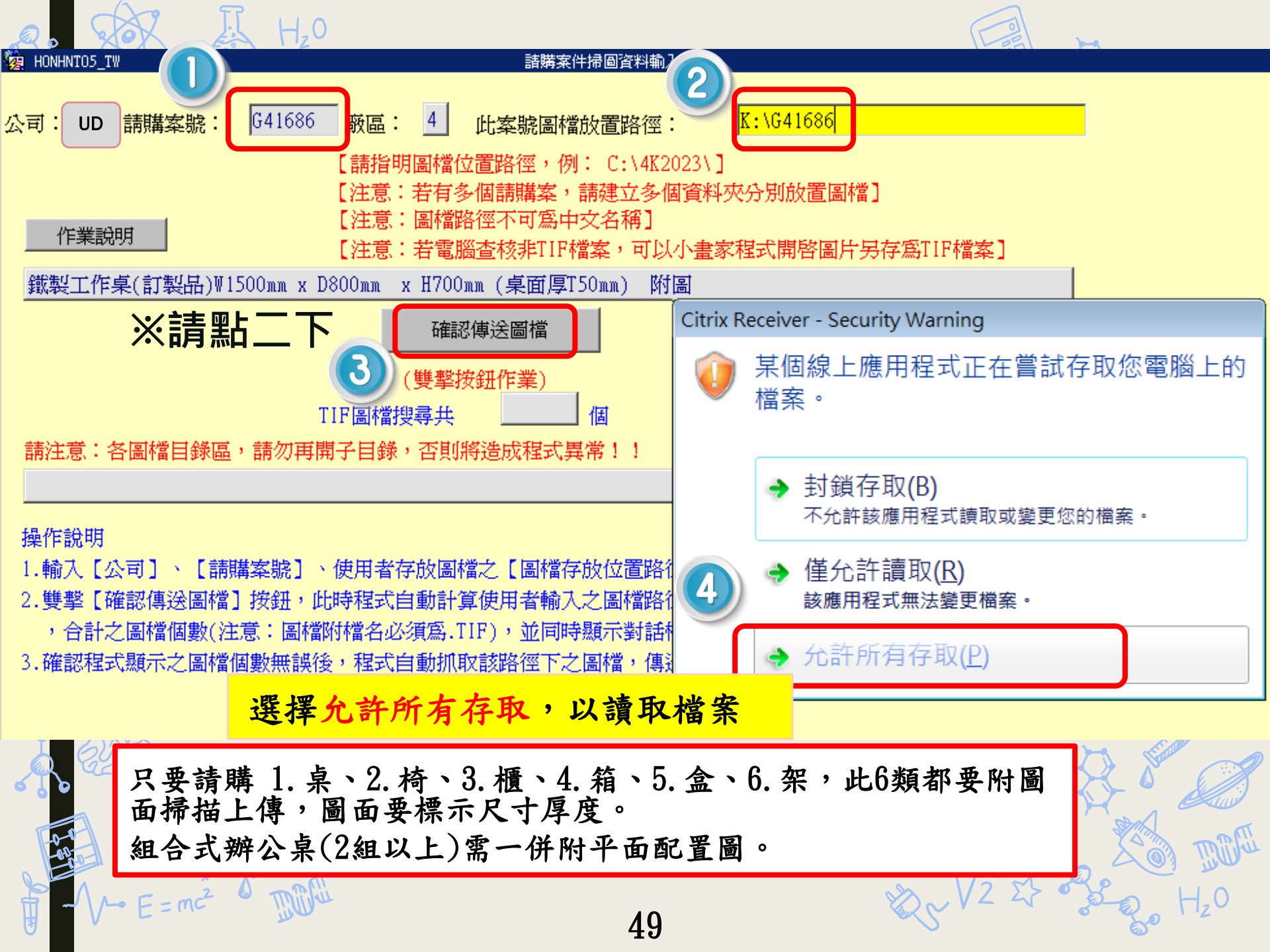

## 8 政府補助款需要性說明

輸入路徑及方式

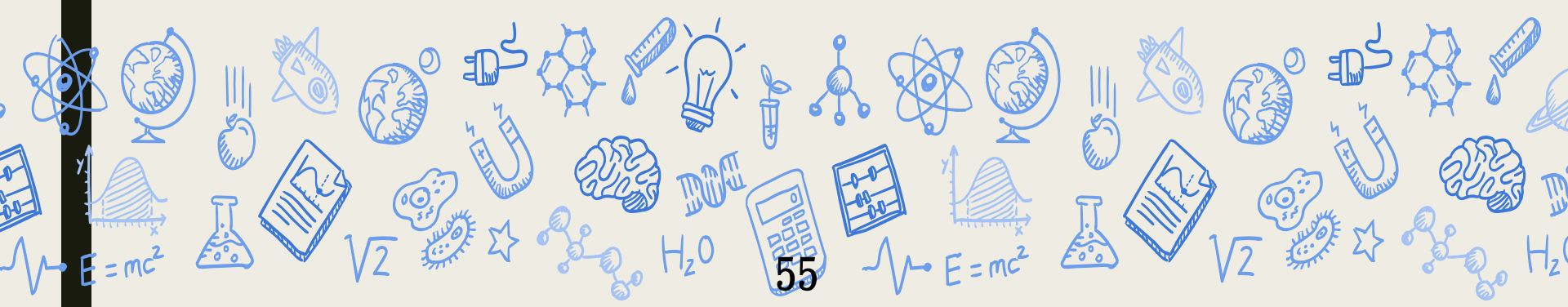

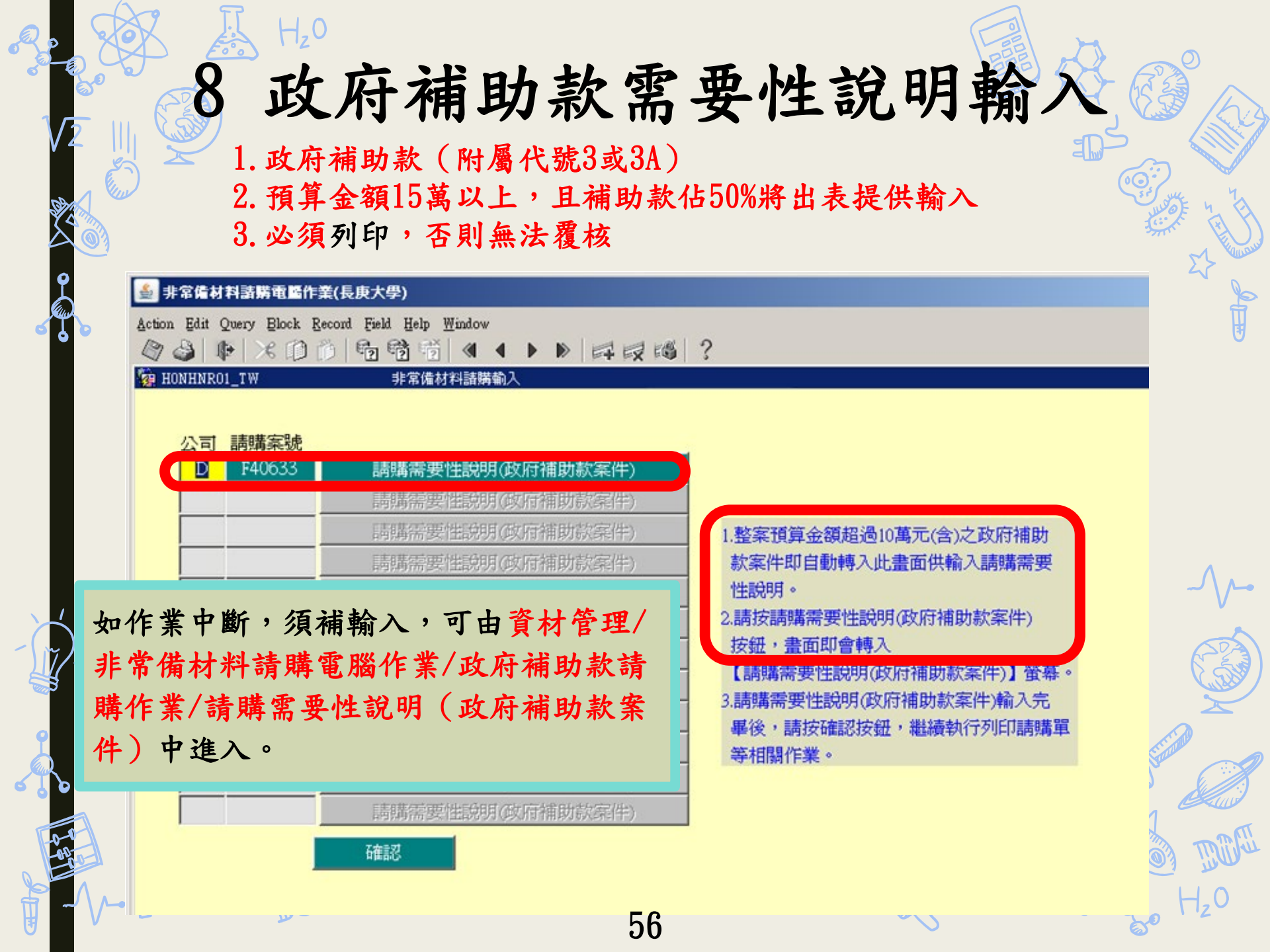

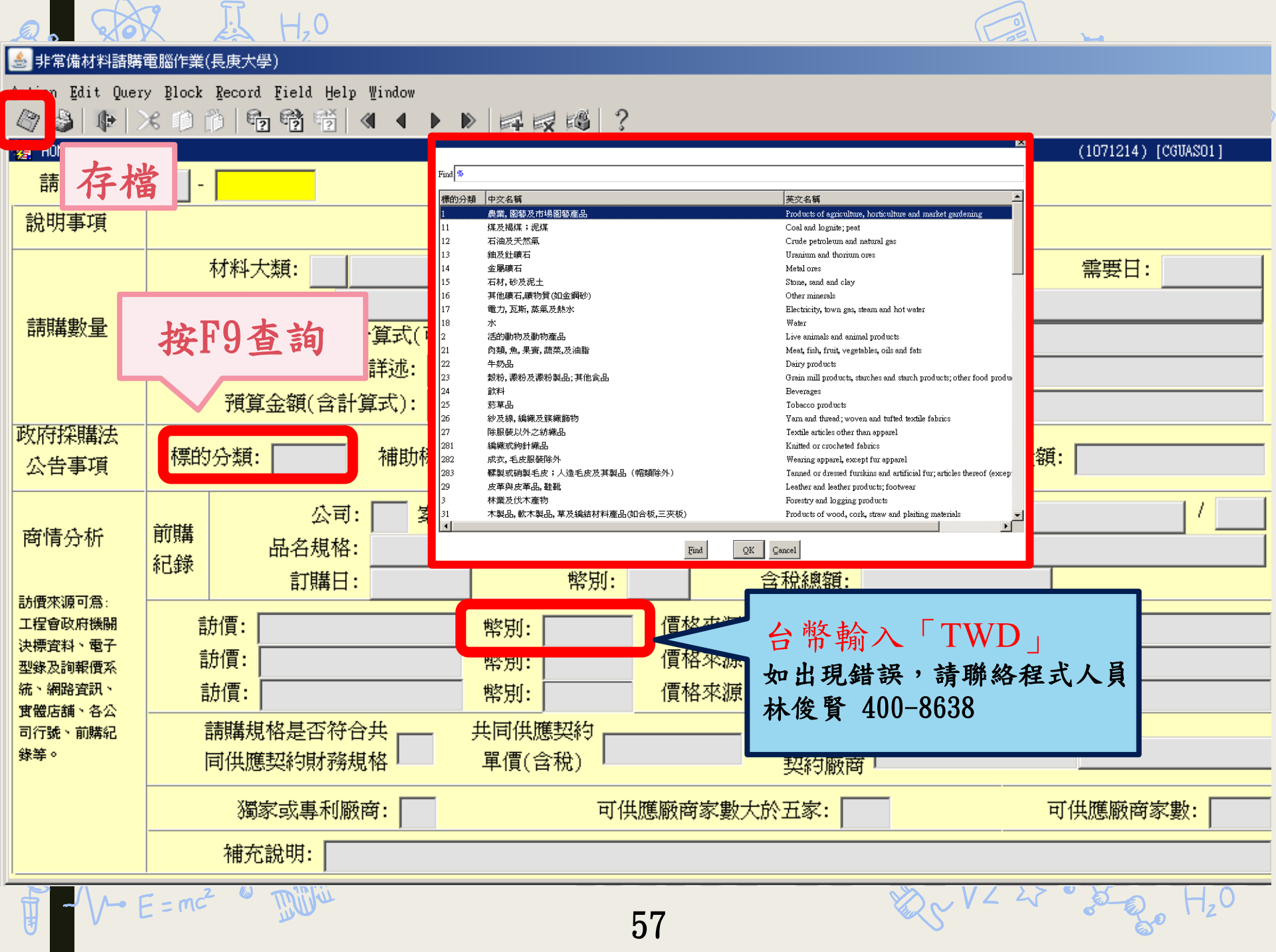

#### 🎂 非常偉材料請勝電腦作業(長庚大學)

F40633

Action Edit Query Block Record Field Help Window 

MONHNRO1\_TW

0E

ഹ്

非常備材料請購輸入

(1030317) [TPAS41]

公司 請購案號 D

確認

請購需要性說明(政府補助款案件) 請購需要性說明(政府補助款案件) 請購需要性說明(政府補助款案件) 睛睛需要性說明(政府補助款案(牛)

1.整案預算金額超過10萬元(含)之政府補助 款案件即自動轉入此畫面供輸入請購需要 性說明。 2.請按請購需要性說明(政府補助款案件)

按鈕, 書面即會轉入

【請購需要性說明(政府補助款案件)】螢幕。

3.請購需要性說明(政府補助款案件)輸入完 **畢後,請按確認按鈕,繼續執行列印請購單** 等相關作業。

#### 請購需要性說明(政府補助款案件)

| 請購業                         | 號: D-H400                                | )G1                 |                        |                          |                              |                                |                |                  |               |           |             |       |             |       | 印表日期   | : 1054             | ₽01月   | 12日 | 頁次       | :1/1   |        |
|-----------------------------|------------------------------------------|---------------------|------------------------|--------------------------|------------------------------|--------------------------------|----------------|------------------|---------------|-----------|-------------|-------|-------------|-------|--------|--------------------|--------|-----|----------|--------|--------|
| 項次                          | 說明事項                                     |                     |                        |                          |                              |                                |                | 内                |               |           |             |       | 容           |       |        |                    |        |     |          |        |        |
| 01                          | 請購數量                                     | 材料                  | 大類                     | I 儀器                     | 颏                            | 原物料品                           | 占名             | 酵素動              | 力學多习          | 功能氵       | 光譜分析        | 義     |             |       |        |                    | 單位     | ST  | 需要日      | 105022 | 6      |
|                             |                                          | 請購集                 | 鼓量之                    | 計算式                      | (可文字                         | :說明)                           |                | 酵素動              | 力學多3          | 功能氵       | 光譜分析        | 義*1   |             |       |        |                    |        |     |          | -      |        |
|                             |                                          | 用途;                 | ×述                     |                          |                              |                                |                | 104M07           | 70新颖性         | 藥物        | 加研發與抗       | 發炎機   | 制研究         |       |        |                    |        |     |          |        |        |
|                             |                                          | 預算会                 | 全額(4                   | 含計算:                     | 式)                           |                                |                | 145000           | )0*1          |           |             |       |             |       |        |                    |        |     |          |        |        |
|                             | 政府採購網<br>公告事項                            | 標的分                 | 分類                     | 4                        | 82                           | 補助機                            | 鬭              | 教育部              | 5             |           |             |       |             |       |        |                    | 補助     | 金額  |          | 1, 45  | 0, 000 |
| [                           |                                          | 前購                  | 公司                     | 1                        | 案號                           |                                | 批骥             | t                | 項次            | 1         | 數量/單位       | t     | /           | 订購日   |        | 幣別                 |        | 含稅( | 總額       |        |        |
|                             | 商情分析                                     | 紀錄                  | 1                      | 品名規                      | 6                            |                                |                |                  |               |           |             |       |             |       |        |                    |        |     |          |        |        |
|                             |                                          | 訪價                  |                        |                          |                              |                                | 1, 50          | 00, 000          | 價格來           | 源 :       | 金萬林企        | 業股份有  | 了限公         |       |        |                    |        |     |          |        |        |
|                             |                                          | 訪價                  |                        |                          |                              |                                |                |                  | 價格來           | 源         |             |       |             |       |        |                    |        |     |          |        |        |
|                             |                                          | 訪價                  |                        |                          |                              |                                |                | 價格來源             |               |           |             |       |             |       |        |                    |        |     |          |        |        |
| 請購規格是否符合共<br>同供應契約財務規格      |                                          |                     |                        |                          |                              |                                |                | 共同供              | 應契            | 約單價(含     | *税)         |       |             |       | 共任     | 同契                 | 約<br>寄 |     |          |        |        |
|                             |                                          | 是否犯                 | 蜀家或                    | 真利麻                      | 商                            | 1                              | Y              |                  | 可供應           | 商廠        | 商家數大        | 於五家   |             | N     |        | 可供质                | 惠廠商    | 家數  |          | 1      |        |
|                             |                                          | 補充調                 | 兑明                     |                          |                              |                                |                |                  |               |           |             |       |             |       |        |                    |        |     |          |        |        |
|                             | 請購數量                                     | 材料                  | 大類                     |                          |                              | 原物料品                           | 名              |                  |               |           |             |       |             |       |        |                    | 單位     |     | 需要日      | 3      |        |
|                             |                                          | 请赐乡                 | 故量之                    | 計算式                      | (可文字                         | :説明)                           |                |                  |               |           |             |       |             |       |        |                    |        |     |          |        |        |
|                             |                                          | 用途;                 | 羊逑                     |                          |                              |                                |                |                  |               |           |             |       |             |       |        |                    |        |     |          |        |        |
|                             |                                          | 預算                  | 全額(1                   | 含計算:                     | 式)                           |                                |                |                  |               |           |             |       |             |       |        |                    |        |     |          |        |        |
| ſ                           | 政府採購網<br>公告事項                            | 標的多                 | 计频                     |                          |                              | 補助機                            | 쩨              |                  |               |           |             |       |             |       |        | 補助金額               |        |     |          |        |        |
|                             |                                          | 前時                  | 公司                     |                          | 案號                           |                                | 批號             | t                | 項次            | 1         | 數量/單位       | t.    |             | 訂購日   |        | 幣別 含彩線額            |        |     |          |        |        |
|                             | 商情分析                                     | 紀錄                  |                        | 品名規                      | 4                            |                                |                |                  |               |           |             |       |             |       |        |                    |        |     |          |        |        |
|                             |                                          | 訪價                  |                        |                          |                              |                                |                |                  | 價格來           | 源         |             |       |             |       |        |                    |        |     |          |        |        |
|                             |                                          | 訪價                  |                        |                          |                              |                                |                |                  | 價格來           | 源         |             |       |             |       | · · -  | _                  |        |     |          |        |        |
|                             |                                          | 訪價                  |                        |                          |                              |                                |                |                  | 價格來           | 源         |             | 널     | <u></u>     | ち     | 11     | חנ                 | F.     | 喘   | - 14     | •      |        |
|                             |                                          | 請購                  | 見格是                    | 否符合                      | 共                            |                                |                |                  | 北国供           | 腺物        | 45 第 181    | 一百月   | 了刀          | 15    | 风山     | $\boldsymbol{\nu}$ | I. <   | 7亩  | 11文      |        |        |
|                             |                                          | 间供加                 | も契約                    | ]财務規                     | 格                            |                                |                |                  | 50 P4 DV      |           |             | 12    | لمد ا       | TT.   |        | 4                  | 2      | . ) | II )     | 5× _   | L±     |
|                             |                                          | 定合3                 | 勇家或                    | 与利用                      | ()狗                          |                                |                |                  | 可供應           | 商融        | 前家數:        | - P4; | <u> オアシ</u> | · H I | . JW 7 | RV.                | M      | 11  | ₽∼       | 合了     | 清      |
|                             |                                          | 補充調                 | 兑明                     |                          |                              |                                |                |                  |               |           |             |       |             |       |        |                    | •      |     | $\sim$ / | ~ `    | -7     |
| 請確認<br>1. 非<br>3. 非<br>4. 長 | 基本案各请購項<br>■常備材料已確<br>■必要項設備崩<br>し期向廠商訂購 | (次之)<br>認購買<br>諸者,已 | ·列注<br>第二章<br>《列<br>《列 | 意事項<br>性及效<br>組件成<br>對抗廠 | ,並於:<br>益。2.[<br>耗材,<br>商開發1 | 勾選後呈主<br>□請購之品<br>已查明製造<br>計劃。 | 管核<br>名規<br>廠牌 | 簽:<br>格與所<br>/型號 | 附規範P<br>, 俾直接 | 9客-<br>向價 | 一致。<br> 已降低 | 賱     | <b>阜単</b>   | 呈     | 核      | 0                  |        |     |          |        |        |
|                             |                                          |                     |                        |                          |                              |                                | -              | 科亲主              | 任:            |           | -           |       | 組長:         |       |        |                    | 經辨     | :   |          |        |        |
|                             |                                          |                     |                        |                          |                              |                                |                |                  |               |           |             |       |             |       |        |                    |        |     |          |        |        |

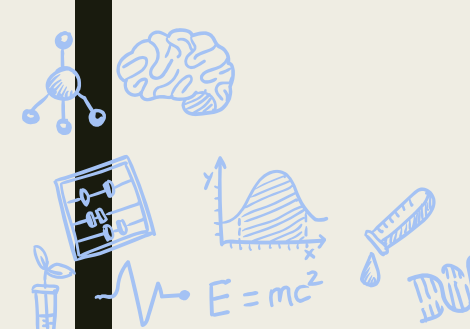

58

## 10 三校試劑耗材請購螢幕

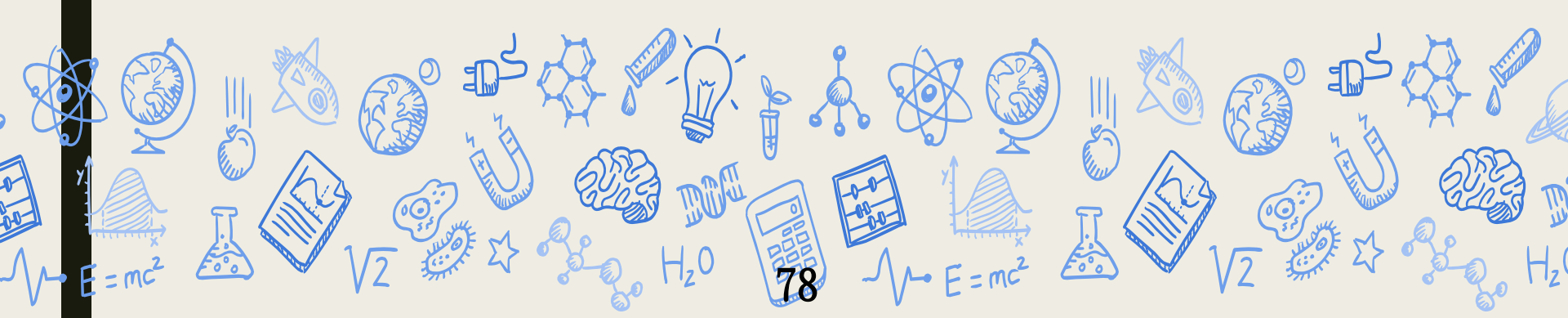

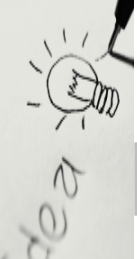

## 申請權限

Services Oracle Fusion Middleware Forms Services

Action Edit Query Block Record Field Help Window

#### 👌 🌢 i 🎼 i 🔀 🗊 🎁 i 🔁 📸 i 🔍 🔺 🕨 i 🛤 🙀 🚳 i 🤶

台塑企業ERP電腦作業登入 (NULL-TPAS1) (20230420) [TPRSO3A] [TPAS12C29]

|    | 機能別   |   | 制度名稱                        | 適用範圍   | 作業帳號    |
|----|-------|---|-----------------------------|--------|---------|
| -  | 人事管理  |   | 材料倉儲管理作業(含內購材料付款審核作業)       | 台塑尖端能源 | ubxhmt1 |
|    | 財務管理  |   | 採購管理電腦作業(含採購進度、請訂購變更及標售進度等) | 南亞科技   | ucnh011 |
|    | 營業管理  |   | 存量管制作業                      | 南亞科技   | ucnhbs1 |
|    | 資材管理  |   | 材料倉儲管理作業(含内購材料付款審核作業)       | 南亞科技   | ucnhmt1 |
| 4  | 工程管理  |   | 非常備材料請購電腦作業                 | 南亞科技   | ucnhnr1 |
| 2  | 資訊管理  | 2 | 採購管理電腦作業(含採購進度、請訂購變更及標售進度等) | 長庚大學   | udnh011 |
|    | 保養管理  |   | 存量管制作業                      | 長庚大學   | udnhbs1 |
| ŝ, | 安衛環管理 |   | 材料倉儲管理作業(含內購材料付款審核作業)       | 長庚大學   | udnhmt1 |
|    | 規範管理  |   | 非常備材料請購電腦作業                 | 長庚大學   | udnhnr1 |
|    |       |   | 採購管理電腦作業(含採購進度、請訂購變更及標售進度等) | 明志大學   | uenh011 |
|    |       |   | 存量管制作業                      | 明志大學   | uenhbs1 |
|    |       |   | 材料倉儲管理作業(含內購材料付款審核作業)       | 明志科大   | uenhmt1 |
| •  |       |   | 非常備材料請購電腦作業                 | 明志大學   | uenhnr1 |

| 登入帳號 N000173324             | 姓名王君碩                     | 公司      | 100 總管理處           | 部門 RA11                |
|-----------------------------|---------------------------|---------|--------------------|------------------------|
| [作業權限申請]                    | 作業帳號 <mark>udnhnrl</mark> | 非常備材料   | 4請購電腦作業(長庚大學)      |                        |
|                             |                           | 確定      | 作業帳號查詢             |                        |
| [公告事項] 增設「ERP電腦作業個「ERP電腦作業個 | 国人罕用項目輸入」螢幕,ī<br>&設定」中建檔。 | 可將不常使用之 | ERP電腦作業項目輸入建檔後即不顯示 | 示;請至資訊管理類的 ─<br>☆<br>↓ |

◆依不同公司別申請對應之「非常備材料請購電腦作業」- 請購經辦 權限 79

作業帳號:

長庚大學(udnhnr1)

실 Oracle Fusion Middleware Forms Services

dea

Fdit Query Block Record Field Help Window

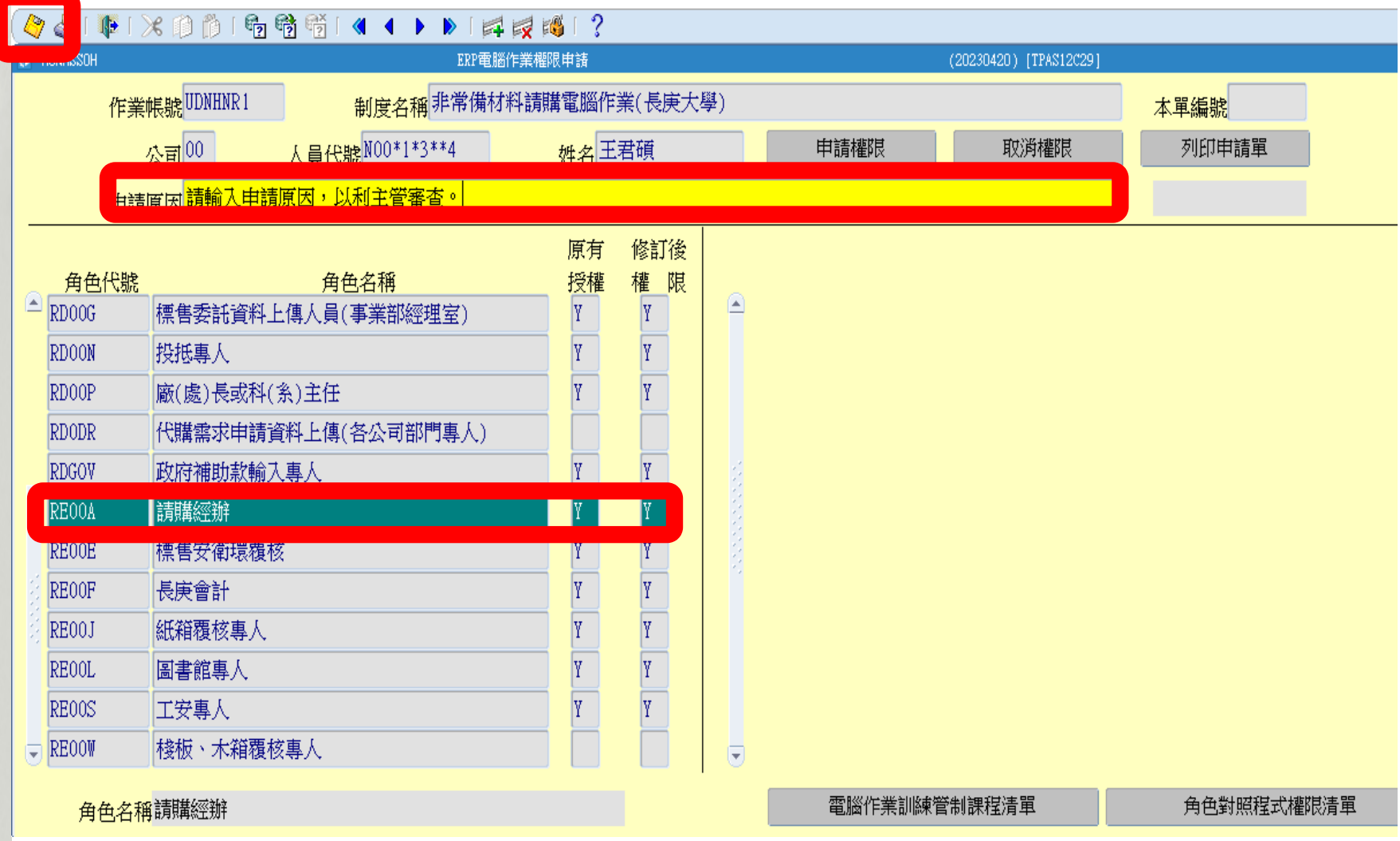

◆輸入申請原因 + 修訂權限欄位 即可點左上方儲存按鈕轉OA單呈主 管傳簽。

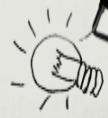

60

#### 螢幕路徑

#### 非常備材料請購電腦作業(長庚大學)

| Sction Edit Que | ry Block Record Field Help Window |                        |
|-----------------|-----------------------------------|------------------------|
| 🖉 🍪 📭           | 🔀 🗊 🎁 🖷 👘 👘 🖌 🖣                   | ▶ ▶   II I I II II   ? |
|                 | Cut                               | 北党进业地注册录照佐举(日本书43)     |

(20230420) [CGUAS01

| 目錄代號 | 目錄名稱                       |   | 程式名稱                   | 程式代號          |
|------|----------------------------|---|------------------------|---------------|
| 0    | 權限控管                       | - | 材料編號測驗查詢               | HONHNRV2_TW   |
| 01   | 資料輸入                       |   | 棧板請購部門常用規格條件查詢         | HONHPLTG_TW   |
| 02   | 資料查詢       資料查詢       資料建模 |   | <b>梭板請購部門常用規格輸</b> 入   | HONHPLTC-0    |
| 03   | 資料建檔                       |   | 棧板請購資料輸入               | HONHPLTD_TW   |
| 04   | 資料覆核                       |   | <u> </u>               | HONHNT05_PL   |
| 07   | 報表列印                       |   | 棧板掃圖資料檢視與列印            | HONHNT07_PL   |
| 08   | 政府補助款請購作業                  |   | 資材類小額材料費用報銷輸入          | HONHLGA 1     |
| 12   | 減免稅申辦電腦作業                  |   | 非常備材料請購輸入              | HONHNRO1_TW   |
|      |                            |   | 停用材料編號解鎖輸入             | HONHNRSM_TW   |
|      |                            |   | 圖書介購資料輸入               | HONHLIB1_TW   |
|      |                            |   | 圖書介購資料確認               | HONHLIB2_TW   |
|      |                            |   | 圖書介購EXCEL資料轉檔輸入        | HONHLIB3_TW   |
|      |                            |   | 圖書訂購輸入                 | HONHLIB4_TW   |
|      |                            | • | 大樓管理處代全企業採購料品需求申請上傳作業  | HONHNRDL      |
|      |                            |   | 長庚大學圖書薦購資料訂購轉檔輸入       | HONHLIB5_TW   |
|      | 告 操作碼切換                    |   | 三校合約試劑及耗材請購輸入(政府補助款專用) | HONHNRO3 TW 🖵 |

公司=00,事業部=A,廠區=A,廠處=RA,部門=RA11,操作代碼=N000173324

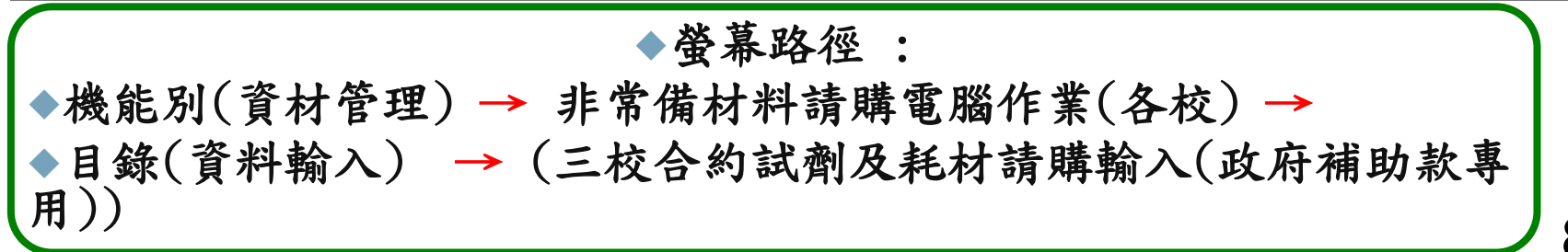

| ♥ ④ ● ● 米 □ □ HONHNRQ3_TW 列印或重印請購      |              | ■ ■ ■ ■ ■ ■ ■ ■ ■ ■ ■ ■ ■ ■ ■ ■ ■ ■ ■ |                |                | 守補助款専用)       |                        |               |          | (1120420 | ) [CGUASO1] | _                | 開き                 |
|----------------------------------------|--------------|---------------------------------------|----------------|----------------|---------------|------------------------|---------------|----------|----------|-------------|------------------|--------------------|
| "須為百約44年(本部編集)<br>以下,始可利用此螢幕<br>請購單編號: |              | 請購人員代號:                               |                |                |               |                        |               |          |          |             | 前如<br>常用<br>Exce |                    |
| 公司代號:<br>交貨庫:                          | 請領部門:<br>研究計 | │<br>┼畫編號:                            | 成本部門:          |                | 連絡電           | 話:                     |               |          | 傳真       | 電話:         |                  |                    |
| 材料品項資訊<br>材料<br>編號                     | 規格代號         | /品名<br>規格                             | 請購<br>前購<br>數量 | 紀錄<br>前購<br>金額 | 最小<br>包裝<br>量 | 現狀合約資<br>最低<br>訂購<br>量 | 訊<br>計價<br>單位 | 合約<br>單價 | 用途代號     | 附屬<br>代號    | 本次請購<br>需要<br>日  | 資料<br>本:<br>請<br>數 |
|                                        |              | <br>                                  |                |                | _             | -                      |               |          |          | <br>        | -<br>-<br>-      | -                  |

本次

請購

金額

82

R

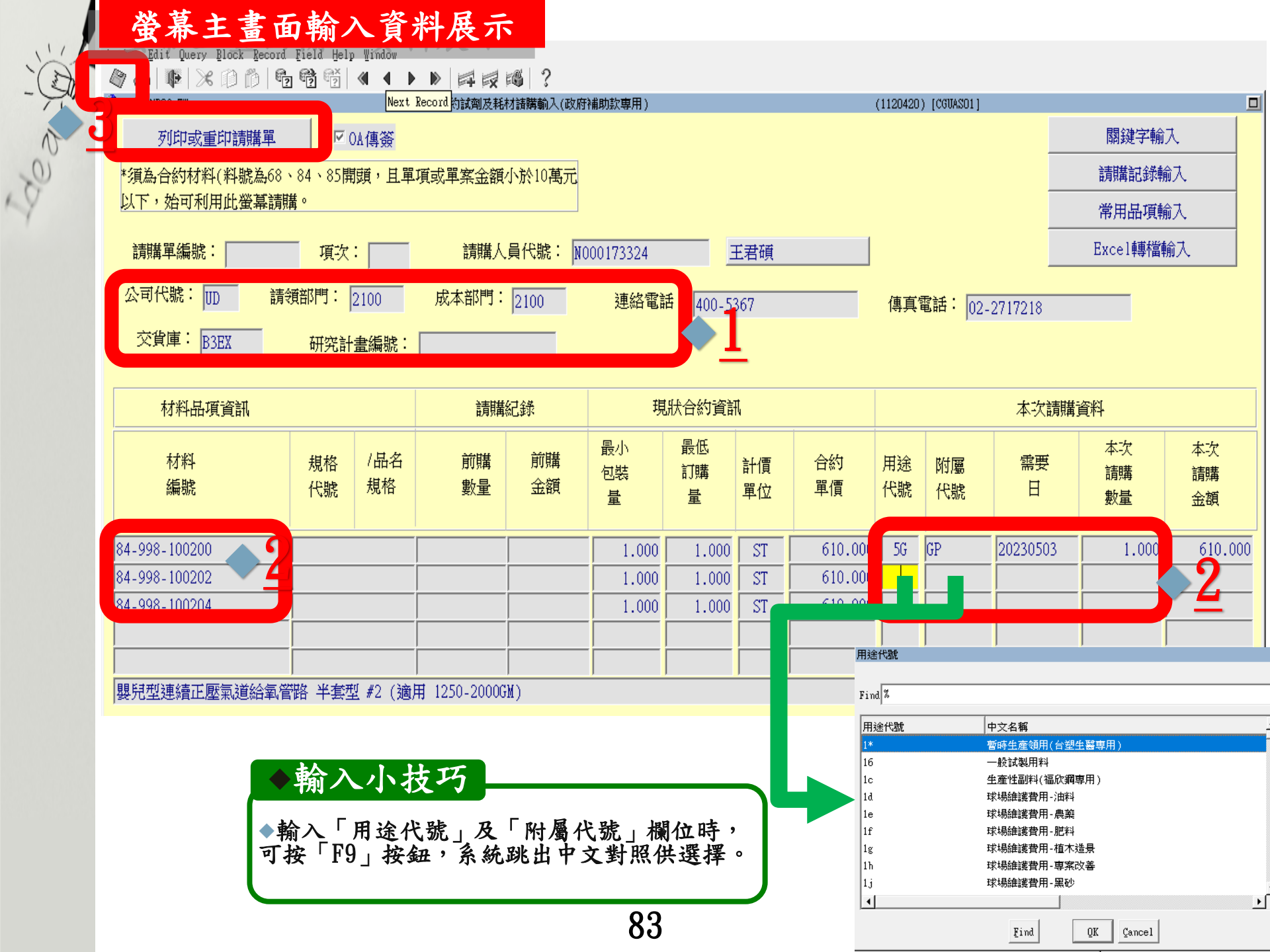

| 「 <b>關鍵字輸入」功能</b><br>● 非常備材料講解電腦作業(長庚大學)<br>Action Edit Query Block Record Field Help Window<br>● ● ● ● ● ● ● ● ● ● ● ● ● ● ● ● ● ● ● | ) (1120420) [CGUAS01]                                                          |
|----------------------------------------------------------------------------------------------------|--------------------------------------------------------------------------------|
| □ □ □ □ □ □ □ □ □ □ □ □ □ □ □ □ □ □ □                                                                                                 | 1.請於請購子螢幕,輸入關鍵字後,再按關鍵字搜尋按鈕查詢。<br>2.針對擬請購項目勾選「選擇請購」欄位,再按「新增請購項目」按鈕。<br>3.返回主螢幕。 |
| 品名規格                                                                                                    | 材料編號選擇請購                                                                       |
| 嬰兒型連續正壓氣道給氧管路 半套型 #0(適用 <700GM)                                                                                                    | 84-998-100200                                                                  |
| 嬰兒型連續正壓氣道給氧管路 半套型 #1(適用 700-1250GM)                                                                                                   | 84-998-100201                                                                  |
| 嬰兒型連續正壓氣道給氧管路 半套型 #2(適用 1250-2000GM)                                                                                                  | 84-998-100202                                                                  |
| 嬰兒型連續正壓氣道給氧管路 半套型 #3(適用 2000-3000GM) 💦 📥 🔧                                                                                            | 84-998-100203                                                                  |
| 嬰兒型連續正壓氣道給氧管路 半套型 #4(適用 >3000GM)                                                                                                    | 84-998-100204                                                                  |
| 嬰兒型連續正壓氣道給氧管路 半套型 #5(適用 1-2歲)                                                                                                    | 84-998-100205                                                                  |
| 嬰兒型連續正壓氣道給氧管路 全套型 #2(適用 1250-2000GM)                                                                                                  | 84-998-100102                                                                  |
|                                                                                                    |                                                                                |

1.於「關鍵字」欄位輸入欲請購的材料中文名稱全名或關鍵字。
2.按「關鍵字搜尋」按鈕,系統即自動搜尋資料庫帶出含關鍵字之材料。
3.利用鍵盤上的方向鍵搜尋要購買的材料。
4.在該項材料勾選「選擇請購」選項。
5.點選「新增請購項目」按鈕即可新增該項目到主畫面。
6.按下「返回」按鈕,即可回到上一頁接續作業。

| W/ Action Edit Query Block Re                                                | cord Field Help<br>  🕞 😚 👫              | Window             |                                                                              | 2                      |                                      |                                                   |                                 |                                           |           |             |                 |                                               |             |  |
|------------------------------------------------------------------------------|-----------------------------------------|--------------------|------------------------------------------------------------------------------|------------------------|--------------------------------------|---------------------------------------------------|---------------------------------|-------------------------------------------|-----------|-------------|-----------------|-----------------------------------------------|-------------|--|
| HNRQ3_TW                                                                     |                                         |                    | 三校合約試劑及耗精                                                                    | ∼∽」。<br>材諸購輸入(政府       | 補助款専用)                               |                                                   |                                 |                                           | (1120420) | ) [CGUASO1] |                 |                                               |             |  |
| 列印或重印請購」                                                                     | 單 III III III III III III III III III I | A傳簽                |                                                                              |                        |                                      |                                                   |                                 |                                           |           |             |                 | 關鍵字                                           | 喻入          |  |
| * 須為合約材料(料整為                                                                 | .68、84、85閏                              | · 日間:              | 「」<br>「」<br>「」<br>「」<br>「」<br>「」<br>」<br>「」<br>」<br>「」<br>」<br>「」<br>」<br>「」 | 小於10萬元                 |                                      |                                                   |                                 |                                           |           |             |                 | 請購記翁                                          | 輸入          |  |
| 以下,始可利用此螢幕                                                                   | ;;;;<br>請購。                             | ж. <del>—</del> +- | A-M-H-MATTER.                                                                | 1.01.101-0.0           |                                      |                                                   |                                 |                                           |           |             | _               |                                               |             |  |
|                                                                              |                                         |                    |                                                                              |                        |                                      |                                                   |                                 |                                           |           |             | _               |                                               |             |  |
| 請購單編號:                                                                       | 項次                                      |                    | 請購人                                                                          | .員代號: <mark>N</mark> ( | 000173324                            | -                                                 |                                 |                                           |           |             | Excel轉檔         | 輸入                                            |             |  |
| 公司代號:                                                                        | 請領部門:                                   | 2100               | 成本部門:                                                                        | 2100                   | 連絡電詞                                 | 者: 400-5:                                         | 367                             |                                           |           |             |                 |                                               |             |  |
| 交貨庫: R3EX                                                                    | 研究計                                     | ≢ 编 舵・             |                                                                              |                        |                                      | ,                                                 |                                 |                                           |           | 1           |                 |                                               |             |  |
| D'DER                                                                        | 4/1 <b>/6</b> #1.                       | ELINH ONG          | l                                                                            |                        |                                      |                                                   |                                 |                                           |           |             |                 |                                               |             |  |
|                                                                              |                                         |                    |                                                                              |                        |                                      |                                                   |                                 |                                           |           |             |                 |                                               |             |  |
| 材料品項資訊                                                                       |                                         |                    | 請購                                                                           | 紀錄                     | 現                                    | 狀合約資訊                                             | ī,                              |                                           |           |             | 本次請購            | 資料                                            |             |  |
| 材料品項資訊<br>材料<br>編號                                                           | 規格<br>代號                                | /品名<br>規格          | 請購<br>前購<br>數量                                                               | 紀錄<br>前購<br>金額         | 現<br>最小<br>包裝<br>量                   | よけら約資言<br>最低<br>訂購<br>量                           | N<br>計價<br>單位                   | 合約<br>單價                                  | 用途代號      | 附屬<br>代號    | 本次請購<br>需要<br>日 | <b>資料</b><br>本次<br>請購<br>數量                   | 本<br>記<br>金 |  |
| 材料品項資訊<br>材料<br>編號<br><u>84-998-100200</u>                                   | 規格<br>代號                                | /品名<br>規格          | 請購<br>前購<br>數量                                                               | 紀錄<br>前購<br>金額         | 現<br>最小<br>包裝<br>量<br>1.000          | (駅合約資話)<br>最低<br>訂購<br>量                          | N<br>計價<br>單位<br>ST             | 合約<br>單價<br>610.000                       | 用途代號      | 附屬代號        | 本次請購 需要 日       | 資料       本次       請購       數量                 | 本請金         |  |
| 材料品項資訊<br>材料<br>編號<br><u>84-998-100200</u><br>84-998-100202                  | 規格<br>代號                                | /品名<br>規格          | 請購<br>前購<br>數量                                                               | 紀錄<br>前購<br>金額         | 現<br>最小<br>包裝<br>量<br>1.000<br>1.000 | (駅合約資話)<br>最低<br>訂購<br>量<br>1.000<br>1.000        | N<br>計價<br>單位<br>ST<br>ST       | 合約<br>單價<br>610.000<br>610.000            | 用途代號      | 附屬<br>代號    | 本次請購 需要 日       |                                               | 本意          |  |
| 材料品項資訊<br>材料<br>編號<br><u>84-998-100200</u><br>84-998-100202<br>84-998-100204 | 規格<br>代號                                | /品名<br>規格          | 請購<br>前購<br>數量                                                               | 紀錄<br>前購<br>金額         | 現<br>最小<br>包裝<br>量<br>1.000<br>1.000 | 訳合約資詳<br>最低<br>訂購<br>量<br>1.000<br>1.000<br>1.000 | N<br>計價<br>單位<br>ST<br>ST<br>ST | 合約<br>單價<br>610.000<br>610.000<br>610.000 | 用途代號      | 附屬代號        | 本次請購 需要 日       | 請資料            本次            請購            數量 | 本請金         |  |

◆7. 輸入「用途代號」 「附屬代號」 「需要日」 「本次請購數量」 ◆8. 點選左上角「儲存」按鈕,再點選「列印或重印請購單」按鈕轉OA傳簽。 4 非常備材料請購電腦作業(長庚大學)

Red

| 「請購言                | 己錄輸入」ち                         | 力能        | \$  ?           |               |          |          |          |           |           |          |               |          |          |  |
|---------------------|--------------------------------|-----------|-----------------|---------------|----------|----------|----------|-----------|-----------|----------|---------------|----------|----------|--|
| 🙀 HONHNRQ3_TW       | 三社                             | 合約試劑及耗材   | <b>詰購輸</b> 入(政) | 存補助款専用]       | )        |          |          | (1120420) | [CGUASO1] |          |               |          |          |  |
| <u>♦</u> 1          | 請購記錄輸入<br>◆ <u>1 - F7+F8 按</u> |           |                 |               |          |          |          |           |           |          |               |          |          |  |
| 品名<br>規格            | <b>致美</b><br>材料<br>編號          | 規格<br>代號  | 最小<br>包裝<br>量   | 最低<br>訂購<br>量 | 計價<br>單位 | 合約<br>單價 | 前購<br>案號 | 前購<br>金額  | 前購<br>數量  | 前購<br>日期 | -<br>用途<br>代號 | 附屬<br>代號 | 選擇<br>請購 |  |
| FU DH5A VALUE 10-8  | 68-BIF-FU808                   | 68-BIF-FU | 1.000           | 1.000         | BX       | 5904.76  | Q406X3   | 5,905     | 1.000     | 20230417 | ₩B            |          |          |  |
| VMA 20TS/BX         | 68-031-6340000                 | 68-031-63 | 20.000          | 20.000        | TS       | 188      | Q406H4   | 15,040    | 80.000    | 20230417 | TK            | 3 d8     |          |  |
| 人類生長激素H-GH K1       | 68-031-IML007                  | 68-031-IM | 200.000         | 200.000       | TS       | 66.627   | Q406H6   | 13,325    | 200.000   | 20230417 | TK            | 3 d8     |          |  |
| GLUTATHIONE SEPHARC | 68-0GE-17075601                | 68-0GE-17 | 1.000           | 1.000         | PC       | 7690     | Q60020   | 7,690     | 1.000     | 20230417 | ₩B            | d8       |          |  |
| NI SEPHAROSE 6FF 10 | 68-0GE-17531802                | 68-0GE-17 | 1.000           | 1.000         | PC       | 24000    | Q405¥0   | 48,000    | 2.000     | 20230417 | ₩B            | d85 CD   | Γ        |  |
| PC TRANSWELL-24 PLI | 85-COR-3422                    | 85-COR-34 | 1.000           | 1.000         | CS       | 7659.26  | Q406T8   | 15,319    | 2.000     | 20230417 | ₩B            |          |          |  |
| 微量吸管尖 10UL 10(      | 85-GIL-F161630                 | 85-GIL-F1 | 1.000           | 1.000         | BG       | 952.38   | Q406H2   | 8,571     | 9.000     | 20230417 | TK            | 3 GP     |          |  |

BX

1.000

1.000

2381 Q6002

28,572

請於請購子螢幕,按F7條件查詢輸入相關欄位後,再按F8執行查詢。
 針對擬請購項目勾選「選擇請購」欄位,再按「新增請購項目」按鈕。
 返回主螢幕。

PCR八連排反應管PCR 85-GUN-MBP08A

85-GUN-ME

1.按下鍵盤上的「F7」及「F8」按鍵,系統即查詢該部門近年請購資料。
2.利用鍵盤上的「上下左右」方向鍵搜尋要購買的材料。
3.在該項材料勾選「選擇請購」選項。
4.點選「新增請購項目」按鈕即可新增該項目到主畫面。
5.按下「返回」按鈕,即可回到上一頁接續作業。

12.000 20230417 WB

d8ZX

|                                                    |            |           |          | 100   ?  | ****      |                  |          |         |         |                 |         |         |            |
|----------------------------------------------------|------------|-----------|----------|----------|-----------|------------------|----------|---------|---------|-----------------|---------|---------|------------|
| HNRU3_TW                                           |            |           | 三校合約試測及耗 | 材請購輸人(収的 | 1補助款專用)   |                  |          |         | 1120420 | ) [CGUASU1]     |         |         | ~ <b></b>  |
| 列印或重印請購                                            | 単 ☑(       | DA傳簽      |          |          |           |                  |          |         |         |                 | _       | 閣鍵字輪    | 前人         |
| 真為合約材料(料號為                                         | 為68、84、85開 | 頭,且單      | 項或單案金額   | 小於10萬元   |           |                  |          |         |         |                 |         | 請購記錄    | 輸入         |
| 下,始可利用此螢幕                                          | ≨請購。       |           |          |          |           |                  |          |         |         |                 |         | 常用品項    | 輸入         |
| 「「「「」」                                             |            |           | ↓ 華相幸旨   | 昌伊殿・ 🕅   | 000172204 | -                | 口子描      |         |         |                 |         | Excel輔檔 | <br>捕俞式    |
|                                                    | 東大         |           | 甘用界再了人   |          | 000175524 |                  | 口伯明      |         |         |                 |         |         | 17/19/2 15 |
| 司代號: UD                                            | 請領部門:      | 2100      | 成本部門:    | 2100     | 連絡電詞      | <b>括:</b> 400-53 | 367      |         | 傳真      | 電話: <u>02</u> - | 2717218 |         |            |
| 交貨庫: R3FX ····································     |            |           |          |          |           |                  |          |         |         |                 |         |         |            |
| pon                                                | 9176#1     | 重調用物で・    | ļ        |          |           |                  |          |         |         |                 |         |         |            |
| 材料品項資訊                                             |            |           | 請購       | 紀錄       | 現         | 現狀合約資訊           |          |         |         |                 | 資料      |         |            |
|                                                    |            |           |          |          |           |                  | 低        |         |         |                 |         | 本次      | 本均         |
|                                                    | 規格         | /品名<br>坦松 | 前購       | 前購       | 包裝        | 訂購               | 計價       | 合約      | 用途      | 附屬              | 需要      | 請購      | 請購         |
| 材料                                                 | 代號         | 况伯        | 數里       | 式路見      | 量         | 量                | 單位       | - 単頂    | 代號      | 代號              |         | 數量      | 金額         |
| 材料<br>編號                                           |            |           |          |          |           | 1.000            | CT       | 610,000 |         |                 |         |         |            |
| 材料<br>編號                                           |            |           |          |          | 1 000     |                  | 1 31     | 010.000 |         |                 |         | -       |            |
| 材料<br>編號<br><u>998-100200</u><br>998-100202        |            |           |          |          | 1.000     | 1.000            | СТ       | 610,000 |         |                 |         |         |            |
| 材料<br>編號<br>998-100200<br>998-100202<br>998-100204 |            |           |          |          | 1.000     | 1.000            | ST<br>ST | 610.000 |         |                 |         |         |            |

◆6. 輸入「用途代號」 「附屬代號」 「需要日」 「本次請購數量」
◆7. 點選左上角「儲存」按鈕,再點選「列印或重印請購單」按鈕轉OA傳簽。

| ▲ 非常備材料請購電腦作業(長)                                   | (庚大學)         |                               | ◆小提示                                         |               |               | _        |                                          |          |
|----------------------------------------------------|---------------|-------------------------------|----------------------------------------------|---------------|---------------|----------|------------------------------------------|----------|
| 常用日<br>Main Hone Hone Hone Hone Hone Hone Hone Hon | 品項輸入」功        |                               | ◆若無資料表示未建檔,請<br>鈕<br>(1)20201010             | 點選            | 常用品           | 項廷       | 「「「」「」「」「」」「「」」」」                        |          |
|                                                    | F7+F8 4       | <sup>常用品項</sup><br>安 <b>錠</b> | 輸入                                           | 常用品項建         | 檔             |          | ションションションションションションションションションションションションションシ |          |
| 常用<br>品項                                           | 材料<br>編號      | 規格<br>代號                      | 品名<br>規格                                     | 最小<br>包裝<br>量 | 最低<br>訂購<br>量 | 計價<br>單位 | 合約<br>軍《                                 | 選擇<br>請購 |
| TEST                                               | 84-971-G02SX1 |                               | 單通道內視鏡專用縫合器 長110公分適用內視鏡通道8.8-!               | 1.000         | 1.000         | PC       | \$4,761.904                              |          |
| TEST2                                              | 84-971-G02SX1 |                               | 單通道內視鏡專用縫合器 長110公分適用內視鏡通道8.8-                | 1.000         | 1.000         | PC       | 4,761.904                                |          |
| TEST2                                              | 84-BAR-010040 |                               | 立體定位桌針導引組 NEEDLE GUIDE LORAD STEREOTACTIC    |               |               | PC       | 306.000                                  |          |
| TESWT                                              | 84-971-G02SX1 |                               | 單通道內視鏡專用縫合器 長110公分適用內視鏡通道8.8-                | 1.000         | 1.000         | PC       | 4,761.904                                |          |
| YERE                                               | 84-971-G02SX1 |                               | 單通道內視鏡專用縫合器 長110公分適用內視鏡通道8.8-                | 1.000         | 1.000         | PC       | 4,761.904                                |          |
| TESTTEST                                           | 84-321-003413 |                               | 0.2ML微量離心管 彩色 0.2ML THIN WALL PCR TUBE COLOI | 1.000         | 1.000         | BX       | 761.900                                  |          |
| TESTTEST2                                          | 84-321-003413 |                               | 0.2ML微量離心管 彩色 0.2ML THIN WALL PCR TUBE COLOI | 1.000         | 1.000         | BX       | 761.900                                  |          |
| 測試用取名                                              | 84-023-100250 |                               | 小兒微量剌血片 PREEMIE LANCET 1.0MM/2.500 50PC/BX   | 50.000        | 50.000        | PC       | 22.500                                   |          |

請於請購子螢幕,按F7條件查詢輸入相關欄位後,再按F8執行查詢。
 針對擬請購項目勾選「選擇請購」欄位,再按「新增請購項目」按鈕。
 返回主螢幕。

1.按下鍵盤的「F7」及「F8」按鍵,系統即查詢該部門近年請購資料。
2.利用鍵盤的方向鍵搜尋要購買的材料。
3.在該項材料勾選「選擇請購」選項。
4.點選「新增請購項目」按鈕即可新增該項目到主畫面。
5.按下「返回」按鈕,即可回到上一頁接續作業。

|               | "?" "?" "?" |           | ▶   □→ □○  <br>三校合約試剤及耗料 | 🦓   🥇<br>対諸購輸入(政府)   | 補助款専用)        |               |          |          | (1120420        | ) [CGUASO1] |          |                |             |  |  |
|---------------|-------------|-----------|--------------------------|----------------------|---------------|---------------|----------|----------|-----------------|-------------|----------|----------------|-------------|--|--|
| 列印或重印請購單      |             | DA傳簽      |                          |                      |               |               |          |          | (               | ,           |          | 關鍵字輸           | J           |  |  |
| *須為合約材料(料號為6  | 8、84、85開    | 頭,且單      | 項或單案金額                   | 小於10萬元               |               |               |          |          |                 |             |          |                |             |  |  |
| 以下,始可利用此螢幕詞   | 睛<br>構<br>。 |           |                          |                      |               |               |          |          |                 |             |          | 常用品項輸入         |             |  |  |
| 請購單編號:        |             | :         | 請購人                      | 員代號: <mark>NO</mark> | 00173324      |               | E君碩      |          |                 |             |          | Excel轉檔轉       | 谕入          |  |  |
| 公司代號: 🔟 🕺     | 青領部門:       | 2100      | 成本部門:                    | 2100                 | 連絡電調          | 香: 400-53     | 367      |          | 值直 <sup>,</sup> | 電話: [ハว     | 2717218  |                |             |  |  |
| 交貨庫: R3FX     | ,<br>研究計    | ·圭维戝·     |                          |                      |               | 100 5.        |          |          | 1477            | -Birt - 102 | -2717210 |                |             |  |  |
| D THE DOLL    | 4)/76#I     | 重調號・      | ļ                        |                      |               |               |          |          |                 |             |          |                |             |  |  |
| 材料品項資訊        |             |           | 請購紀錄現狀合約資訊               |                      |               |               |          |          | 本次請購            | (請購資料       |          |                |             |  |  |
| 材料<br>編號      | 規格<br>代號    | /品名<br>規格 | 前購<br>數量                 | 前購<br>金額             | 最小<br>包裝<br>量 | 最低<br>訂購<br>量 | 計價<br>單位 | 合約<br>單價 | 用途<br>代號        | 附屬<br>代號    | 需要<br>日  | 本次<br>請購<br>數量 | 本<br>訂<br>金 |  |  |
| 84-023-100250 |             |           |                          |                      | 50.000        | 50.000        | PC       | 22,500   | 5G              | GP          | 20230503 | 1.000          |             |  |  |
| 84-321-003413 | _           |           | 66.000                   | 50,285.400           | 1.000         | 1.000         | BX       | 761.900  | 5G              | GP          | 20230503 | 1.000          |             |  |  |
|               |             |           |                          |                      |               |               |          |          |                 |             |          |                |             |  |  |

## 常用品項建檔

Action Edit Query Block Record Field Help Window

�|♥|≫@©|ฃฃฃ(∢ ↓ ▶|≓≓;®|?

🙀 HONHNRQ3\_TW

三校合約試劑及耗材諸購輸入(政府補助款專用)

(1120420) [CGUASO1]

I

常用品項建檔

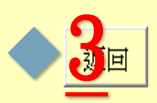

| 請購<br>部門           | 常用品名      | 材料<br>編號      | 規格<br>代號 | 品名<br>規格                     | 最小<br>包裝<br>量 | 最低<br>訂購<br>量 | 計價<br>單位 | 合約<br>單價   |
|--------------------|-----------|---------------|----------|------------------------------|---------------|---------------|----------|------------|
| 2100 <mark></mark> | TESTTEST2 | 84-321-003413 | . 1      | 0.2ML微量離心管 彩色 0.2ML THIN WAL | 1.000         | 1.000         | ВХ       | 761.900    |
| 0000               | TESWT     | 84-971-G02SX1 |          | 單通道內視鏡專用縫合器 長110公分適用         | 1.000         | 1.000         | PC       | 64,761.904 |
|                    |           |               |          | 單通道內視鏡專用縫合器 長110公分適用         | 1.000         | 1.000         | PC       | 64,761.904 |
| 0000               | TEST      | 84-971-G02SX1 |          | 單通道內視鏡專用縫合器 長110公分適用         | 1.000         | 1.000         | PC       | 64,761.904 |
| 0000               | TEST2     | 84-971-G02SX1 |          | 單通道內視鏡專用縫合器 長110公分適用         | 1.000         | 1.000         | PC       | 64,761.904 |
| 0000               | TEST2     | 84-BAR-010040 |          | 立體定位桌針導引組 NEEDLE GUIDE LOR   |               |               | PC       | 306.000    |
| 2100               | 測試用取名     | 84-023-100250 |          | 小兒微量刺血片 PREEMIE LANCET 1.0MM | 50.000        | 50.000        | PC       | 22.500     |
| 2100               | TESTTEST  | 84-321-003413 |          | 0.2ML微量離心管 彩色 0.2ML THIN WAL | 1.000         | 1.000         | ВХ       | 761.900    |
|                    |           |               |          |                              |               |               |          |            |
|                    |           |               |          |                              |               |               |          |            |

建檔 輸入部門、常用品項名稱、材料編號後,電腦自動帶出規格代號、品名規格等資料後儲存即完成。

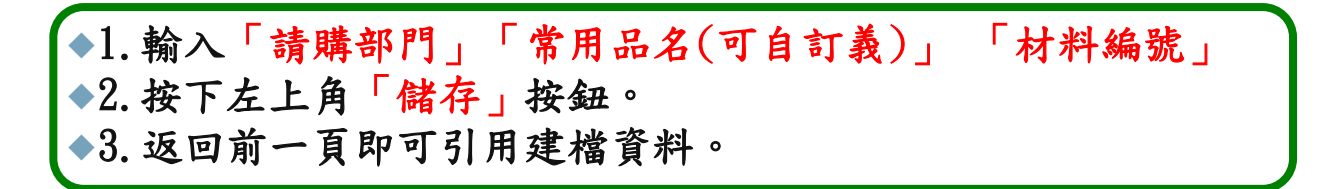

1.12 +1

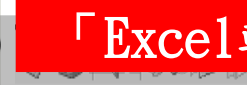

des -

| ' LXCe1聘7                               | <b>督</b> 输入」切能」?        |                                         |
|-----------------------------------------|-------------------------|-----------------------------------------|
| HONHNRQ3_TW                             | 三校合約試劑及耗材請購輸入(政府補助款專用   | ) (1120420) [CGUASO1]                   |
|                                         | Excel轉檔輸入               |                                         |
| 下載請購資料格式                                | 1<br>請購資料格式下載路徑:D:\TEMP |                                         |
| 上傳請購資料                                  | 請購資料上傳路徑:D:\TEMP        |                                         |
|                                         | 檔案名稱:DATA               |                                         |
| 返回                                      | ,                       |                                         |
| <mark>↓   ♪ ↓ ↓</mark> temp<br>檔案 常用 共用 | 檢視                      |                                         |
| ← → ~ ↑ □ → Z                           | 本機 ⇒ DATA(D:) → temp    |                                         |
| ♣ 快速存取                                  | 名稱 ^                    | 修改日期 類型 大小                              |
| 桌面                                      | data.csv 2              | 2023/4/20 下午 05:10 Microsoft Excel 1 KB |
|                                         | *                       |                                         |
| 文件                                      | *                       |                                         |
| ■ 圖片                                    | *                       |                                         |
|                                         |                         |                                         |

◆1. 點選「下載請購資料格式」按鈕。 ◆2.到 下載路徑 尋找 Excel檔並打開data.csv檔案。 ◆(預設 D槽 的 TEMP資料夾中。)

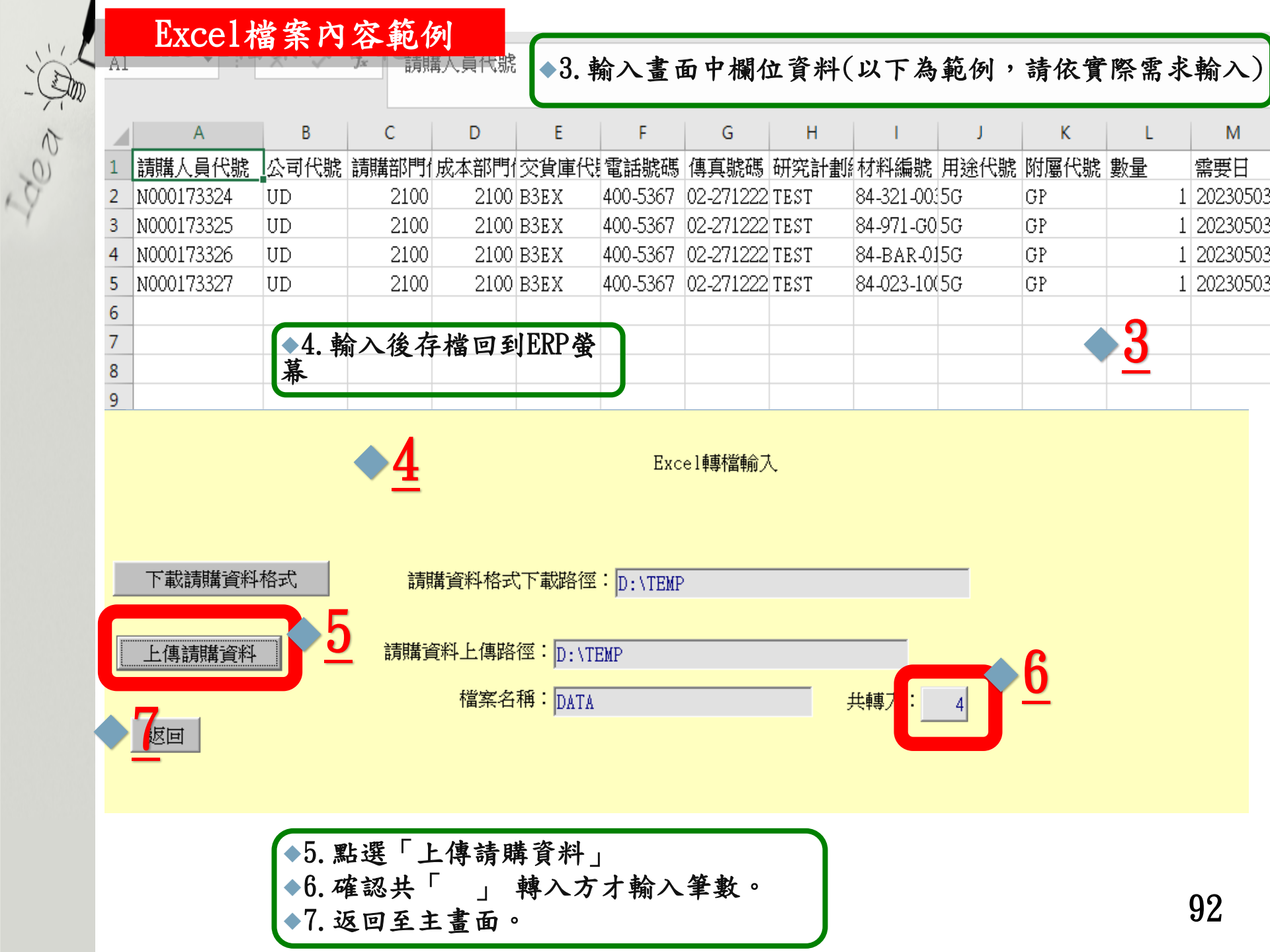

| 列印或重印請購單<br>7月為日約144(科號為00<br>以下,始可利用此螢幕請<br>請購單編號: | ☑ (<br>、 o4 、 85開<br>購。<br>項次 | )込傳簽<br> 頭,且單 <br> | 頁或單案金額<br>-<br> | 小於10萬元<br>員代號: NO | 00173324      |                               | E君碩       |            |          |                      |          | 關鍵子輸<br>請購記錄輸<br>常用品項輸<br>Excel轉檔轉 | 人<br>俞入<br>俞入<br>腧入 |
|-----------------------------------------------------|-------------------------------|--------------------|-----------------|-------------------|---------------|-------------------------------|-----------|------------|----------|----------------------|----------|------------------------------------|---------------------|
| 公司代號: 100 前<br>交貨庫: <u>B3EX</u><br>材料品項資訊           | 讀部門: [<br>研究計                 | 2100<br>畫編號:       | 成本部門:           | 2100              | 連絡電<br>       | 括: [400-5]<br>:<br>:<br>訳合約資訊 | 367<br>1. |            | 傳真'      | 電話: <mark>02-</mark> | 2717218  |                                    |                     |
| 材料編號                                                | 規格<br>代號                      | /品名<br>規格          | 前購<br>數量        | 前購<br>金額          | 最小<br>包裝<br>量 | 最低<br>訂購<br>量                 | 計價<br>單位  | 合約<br>單價   | 用途<br>代號 | 附屬<br>代號             | 需要日      | 本次<br>請購<br>數量                     | 本:<br>請<br>金(       |
| ×4 022 100250                                       |                               |                    |                 |                   | 50.000        | 50.000                        | PC        | 22.500     | 5G       | GP                   | 20230503 | 1.000                              |                     |
| 04-020-100200                                       |                               |                    | 66.000          | 50,285.400        | 1.000         | 1.000                         | BX        | 761.900    | 5G       | GP                   | 20230503 | 1.000                              | 7                   |
| 84-321-003413                                       |                               |                    |                 |                   | 1.000         | 1.000                         | PC        | 64,761.904 | 5G       | GP                   | 20230503 | 1.000                              | 64,7                |
| 84-321-003413<br>84-971-G02SX1                      |                               |                    |                 |                   |               |                               |           |            | 50       | CD                   | 00000500 | 1.000                              | 2                   |
| 84-321-003413<br>84-971-G02SX1<br>84-BAR-010040     |                               |                    |                 |                   |               |                               | PC        | 306.000    | 56       | θP                   | 20230503 | 1.000                              | -                   |

三校試劑及耗 核簽文件 : <三校試劑及耗材請購單>,請核簽!

史改核簽者 轉送經辦人員 交辨 退回主管 自行經辨 輸入意見 撤销本案 基本设定 離開

| 枚 庻 流 枉 : し 土 石 唄 」-/ 土 石 唄

00

**OA傳簽** 

三校試劑及耗材請購單

| 本單編號           | UD-Q300B1      | 開單類別       |          |
|----------------|----------------|------------|----------|
| 請購案號           | Q300B1         | 項次         | 01       |
| 请購連絡人          | N000173324 王君碩 | 電話         | 400-5367 |
| 傳真號碼           | 02-2717218     | 公司代號       | UD       |
| 成本負擔部門         | 2100           | 請領部門       | 2100     |
| 交貨庫            | B3EX長庚大學林口倉庫   | 研究計劃編<br>號 |          |
| <b>三</b> 校審查專人 | N000173324 王君碩 | 補充說明       |          |
|                |                | 附件         |          |

點取下列文件並滑鼠快點兩下,即可觀看明細資料

| 項次 | 品名規格                                           | 材料编號          | 規格代號        | 單位 | 數量 | 前購數量 | 前購金額 | 最小包裝量 | 最低訂購量 | 計價單位 | 合約單價 | 用途代號 | 附屬代號 |
|----|------------------------------------------------|---------------|-------------|----|----|------|------|-------|-------|------|------|------|------|
| 01 | 小兒微量刺<br>血片<br>PREEMIE<br>LANCET<br>1.0MM/2.50 | 84-023-100250 | 84-023-1 PC | 0  | 1  |      |      | 50    | 50    | PC   | 22.5 | 5G   | GP   |

催辦次數 0 下次催辦日 2023/04/27

▼ 審視已批示意見

◆1. 系統轉出OA單,點開請購單。 ◆2. 確認相關資料無誤,點選「自行經辨」;若須修訂資料,則點選「撤銷本案」, 重新於ERP輸入資料(P.S 撤銷本案管制須於補充說明填寫原因)。 ◆3.請購單結案須傳簽至「三校審查專人」核准才轉至採購部接件辦理。 94

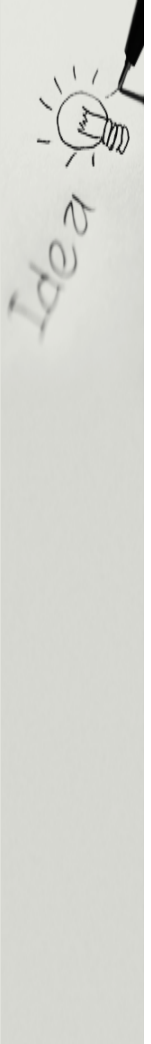

如系統操作有任疑問,請洽: 總管理處資材管理組,吳沛熹先生 (分機400#5365)

# 3 請購單開立相關事項 3-1 需要日與覆約期限 3-2 建議廠商設定 3-3 緊急採購 3-4 附屬代號

# 3-1需要日與履約期限

**需要日:**請依請購需求設定(系統判定不可能之需要日,請 購單列印時需要日不會顯示)

**履約期限**:依詢價廠商可提供之履約期限設定(期限過短, 廠商可能不願投標)

需要日及履約期限將影響下訂之約交日(以較晚的為準) 需要日>履約期限=以需要日為約交日 如:需要日1081011,履約期限14天,1080901下訂,約交日為1081011 需要日<履約期限=以履約期限定約交日 如:需要日1080910,履約期限14天,1080901下訂,約交日為1080915 約交日如需提前或延後,經與廠商確認後,可做「請訂購變更」修改

需求時間超過半年,才須斟酌需求日,一般請購隨意輸入即可

範例:106年8月18日請購合約品項68-ZYM-R2050,訂需要日為107年6月6日

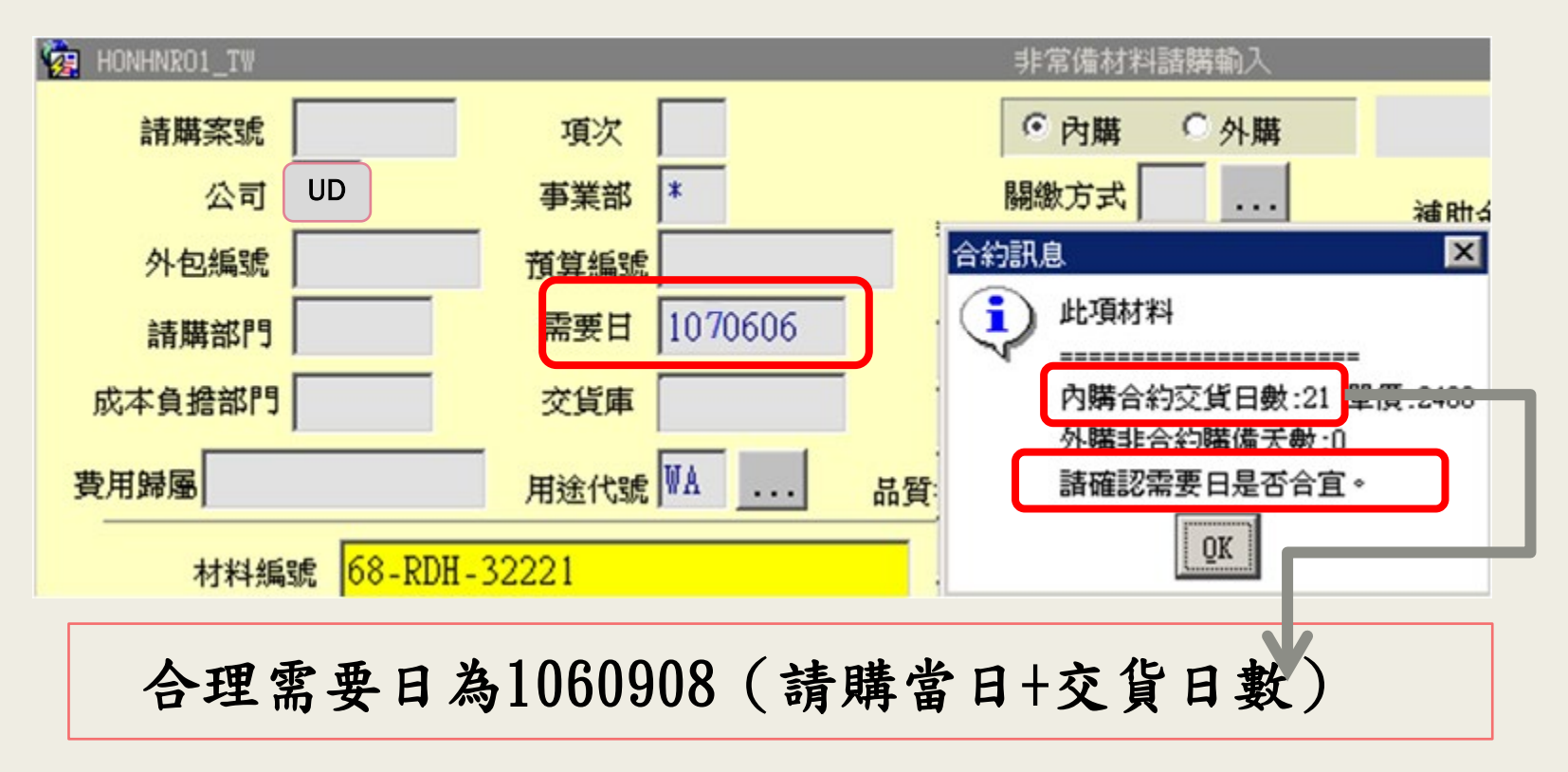

## 範例:106年8月18日請購合約品項68-ZYM-R2050,訂需要日為106年8月30日

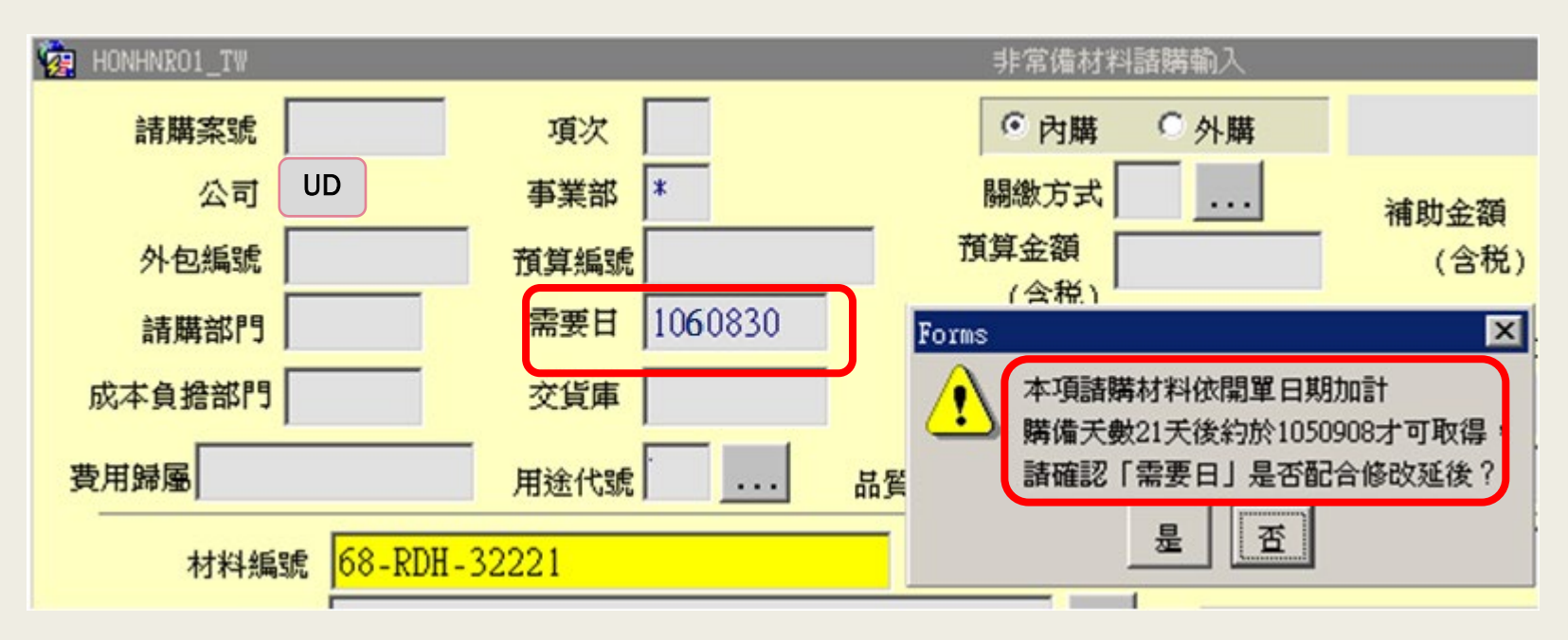

144

# 3-2 建議廠商設定

設立原因:提供採購部可詢價之廠商。

注意事項:

1. 採購部建議廠商僅為「建議」非強制採購部詢價。

2. 即使已輸入建議廠商,廠商仍需投標,因建議廠商非保證詢價對象。

3. 已key建議廠商,仍收到無人報價訊息時,請與採購經辦聯絡確認。

3-3 緊急採購

開單時註記緊急採購,僅為系統縮短詢價日數,如對請購品 有急需,請自行聯絡各單位經辦協助加快速度。

※150萬以上政府補助款案件無緊急採購(附屬代號3A)

注意事項:

1. 已確認有廠商願意投標。

2. 要加快採購流程,須自行請各單位經辦協助,非勾選緊急採購。

3. 緊急採購須有合理性,請於請購單FLOW便簽中附註理由。

4. 請購單位應掌握用料時間進行請購, 有意外狀況才勾緊急採購。

3-4 附屬代號

因請購項目不同,分為自行輸入,及系統強制輸入。系統強制輸入時,請依系統指示輸入。 常用自行輸入代號:

3: 【附詢價資料申請補助款】經費來源為政府機關,且補助金額在未達100萬。

3A:【依政府採購法規定程序辦理案件】經費來源為政府機關,且補助金額在100萬以上。GP:【廠商交貨需附醫材許可證】請購用於人體之料號4N器材需附註。

T1:【須試車檢驗】會增加檢驗流程,請刪除(驗收展延原因也請勿選試車檢驗)。
x2:【請提供爾後維修合約條件】須另附合約條件檔案,供採購經辦向廠商談合約條件,如無法提供或不清楚用途,請刪除。
ET:【教育訓練】學校無設置教育訓練專人,請刪除(如有「教育訓練」需求,請輸入於「請購規範確認表」中)。

| 外包編號         預算編號         (含化)           請購部門         需要日         (含化)           成本負擔部門         交貨庫         訂單、人員編號 | 需要性說明輸入 設備與請購條件輸入                                                                                                    |
|----------------------------------------------------------------------------------------------------|----------------------------------------------------------------------------------------------------|
| 费用歸屬 用途代號 品質標準編號 修復單編號                                                                                              | 附屬代號明細輸入<br>目前已輸入的附屬代號<br>x4                                                                                                    |
| 個以上請按F9,進入輸入畫面,<br>稅格鍵入。<br><u>就將錄出</u><br><u>或定將錄出</u><br><u>或定時出</u><br><u>或定時出</u>                               | $(-): \boxed{\mathbf{x4}} (=): \boxed{(\Xi)}: \boxed{(\Xi)}: \boxed{(\Xi)}: \boxed{(\Xi)}: \boxed{(+)}: \boxed{(\pm)}: \boxed{(\pm)}: \boxed$ |
| 附屬代號         補助款期限         「           廠商配合事項            「           材料供應商至少等級需求          等級需求原因說明                  |                                                                                                    |
| 提供採購部配合事項<br>建議廠商(Y/N 建識測價廠商统編 勝給電話 博真號碼 散                                                                          | 在格上按F9可進入附屬代號清單                                                                                                    |
| 【空詞】按 F7 輸入條件【新增】直接輸入【刪除】先證詞再刪除【更改】不提供           Record: 1/1                                                        | 147                                                                                                    |

# 4-4 請購單範例

4-4-1 計畫類-政府補助款案件 4-4-2 計畫類-非政府補助款案件 4-4-3 百萬以上補助款案件 4-4-4 校內款購案 4-4-5 課程實習耗材 4-4-6 相對補助款、BMRP請購案

## 4-4-1 計畫類-政府補助款案件

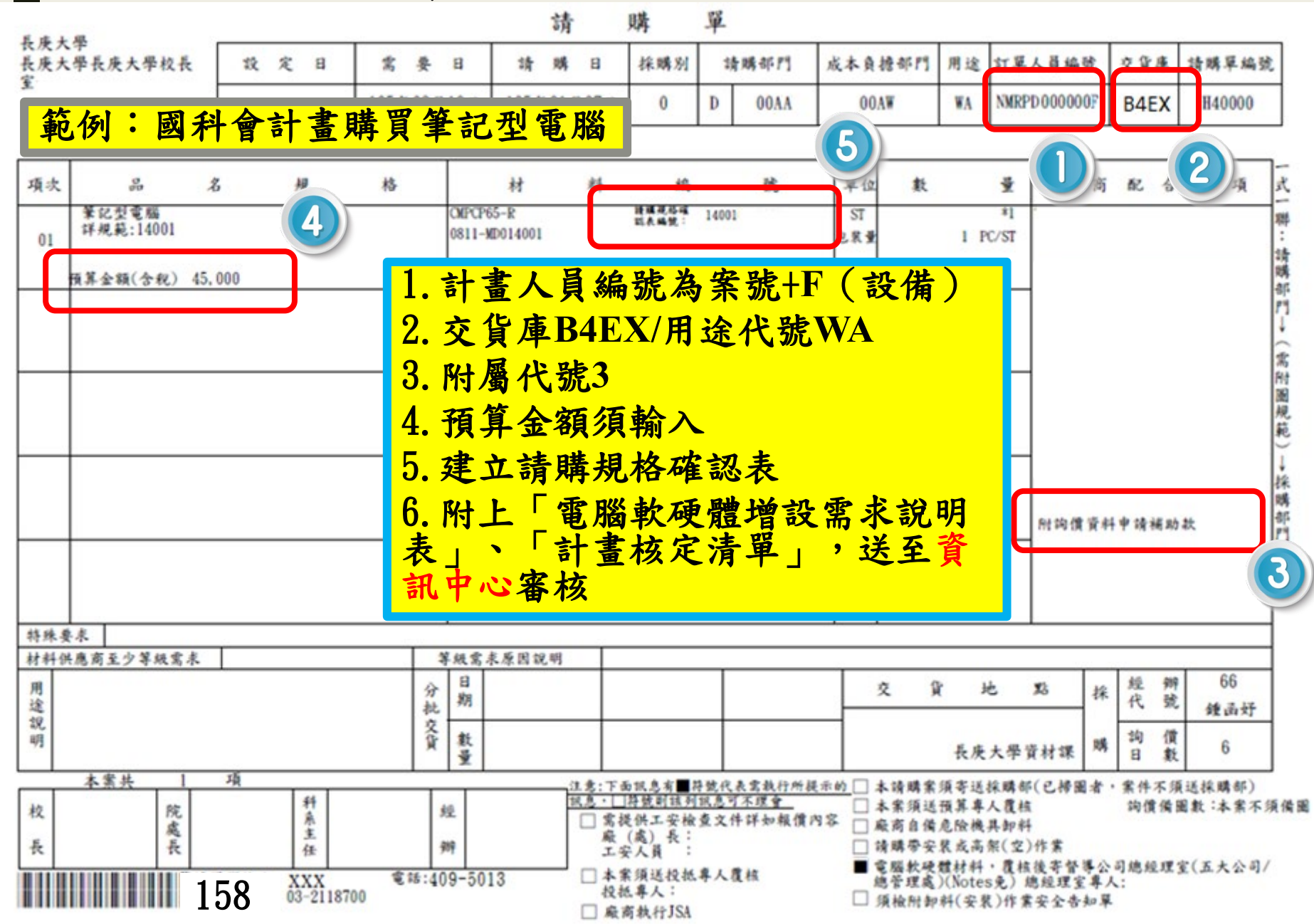

# ◆注意!!!依政府最新法令,不得採購大陸廠牌資通訊類產品!!!

1.如.平板電腦、筆記型電腦、個人電腦、電腦主機、智慧型手機、網路交換器、伺服器等有連線上網功能之電腦通訊周邊設備裝置,均在限制範疇內。

為避免採購大陸廠牌產品,建議於請購規範確認表增列如「不得提供大陸廠牌之資通訊產品…」等要求。

常見大陸資通訊廠牌簡要列出如「聯想Lenovo」、「小米」、「華為」、「OPPO」、「Vivo」、「realme」、「OnePlus」、「TCL」…等。

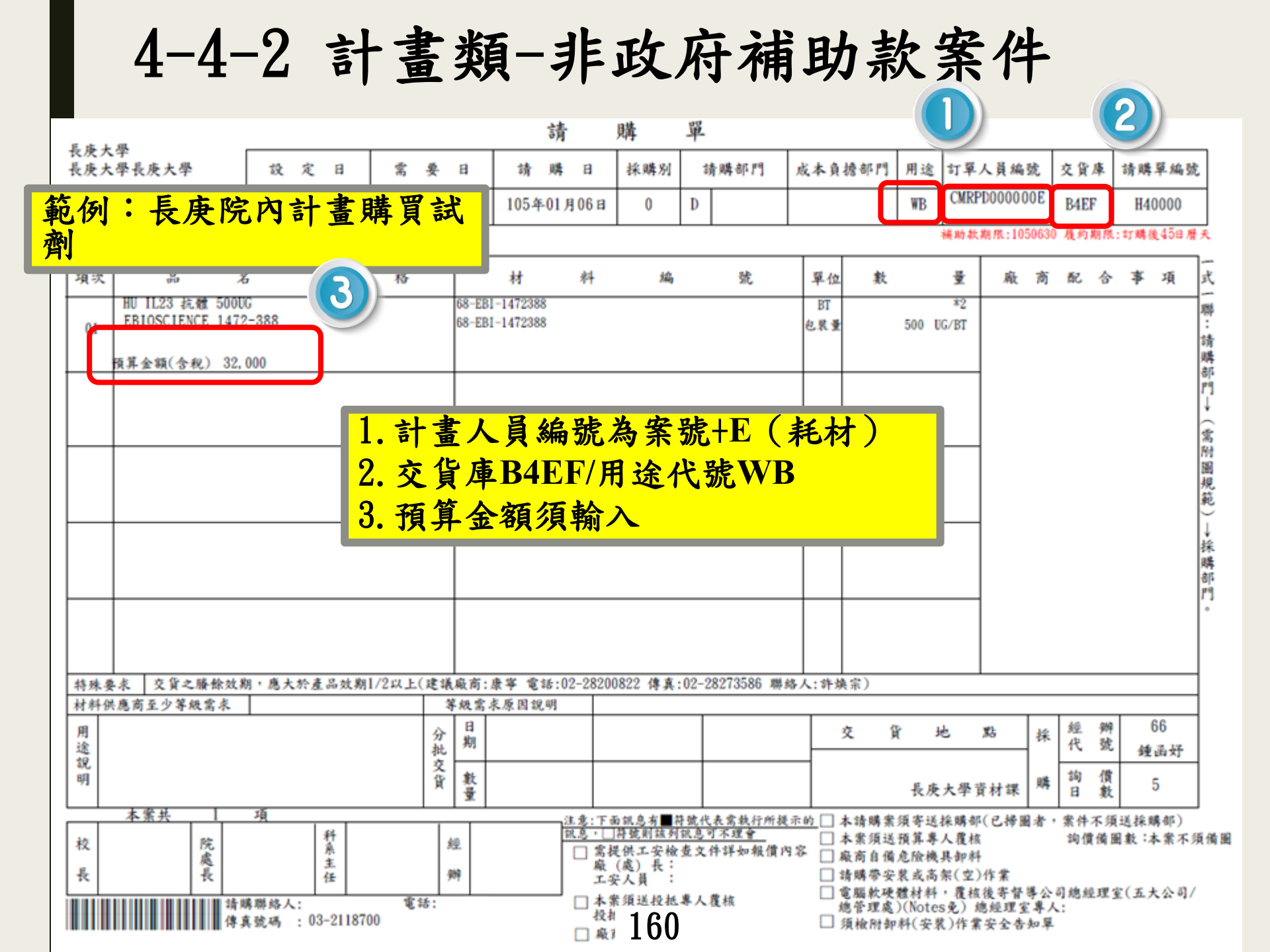

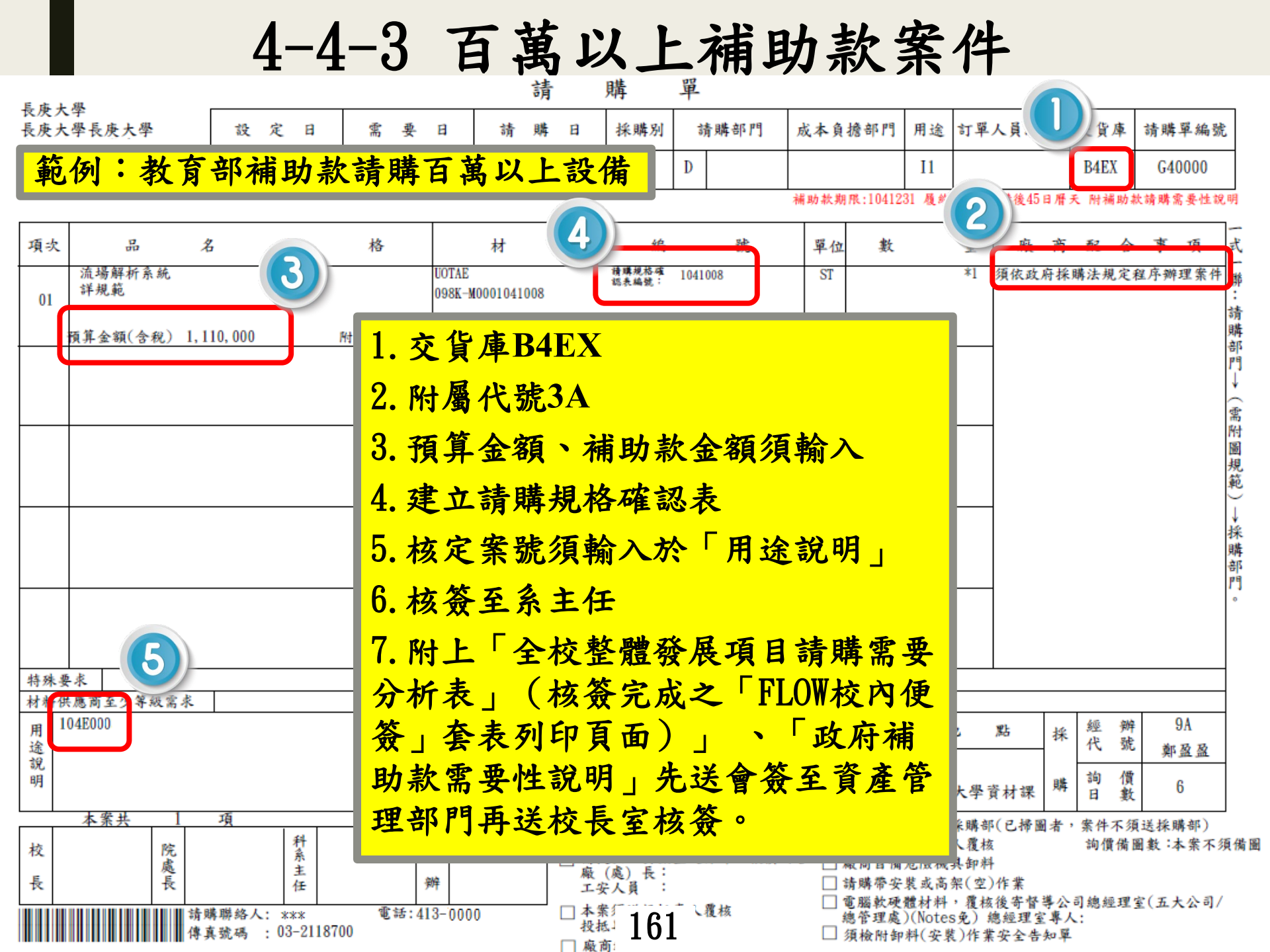

4-4-4 校內款購案

| E de L            | a                                      |                 |                   |                  | 請                | 購                        | <u>}</u>               | 單                  |                         |                      |                |                 |                | 1    |      |             |     |                |         |
|-------------------|----------------------------------------|-----------------|-------------------|------------------|------------------|--------------------------|------------------------|--------------------|-------------------------|----------------------|----------------|-----------------|----------------|------|------|-------------|-----|----------------|---------|
| 長炭大<br>長炭大<br>二 知 | .学<br>學長庚大學管理                          | 設定日             | 需 要               | Ħ                | 請 購              | 日杉                       | 采購別                    | 햐                  | 青購部門                    | 成本                   | 負擔部門           | 用途              | 訂單             |      | 2    | 交貨          | 庫;  | 请購單編           | 號       |
|                   | 節例:校                                   | 内款詰             | 出社                | 0 EI             | 104年11月3         | 30日                      | 0                      | D                  | 00AB                    | (                    | 00AB           | 50              |                |      |      | B4EI        | F   | H40000         |         |
| <b>–</b>          |                                        |                 | <del>17</del> 017 |                  |                  | <b>I</b>                 |                        |                    |                         |                      |                |                 |                |      |      |             |     |                |         |
| 項次                | 80 2                                   | 名 規             | 格                 |                  | 材                | 料                        | 編                      |                    | 號                       | 單                    | 位數             |                 | 量              | 廠    | 商    | 配           | 合   | 事项             | 式       |
| 01                | 碳粉匣(TONER)環<br>HP COLOR LASJET 5       | 保式<br>5500 DN 用 |                   | SGARK2<br>9446-2 | 23<br>25C9730A   |                          |                        |                    |                         | PO                   |                |                 | *1             |      |      |             |     |                | 聯<br>:  |
| 01                | 黒色 C9730A                              |                 |                   |                  |                  |                          | 合約單位                   | <b>(m</b> 1, 91    | IO TWD                  |                      |                |                 |                |      |      |             |     |                | 請購      |
|                   |                                        |                 |                   |                  |                  | nn                       |                        |                    |                         | -                    | +              |                 |                |      |      |             |     |                | 部門      |
|                   |                                        |                 | <b>1.</b>         | 交                | 資庫B4             | EF                       |                        |                    |                         |                      |                |                 |                |      |      |             |     |                | →<br>(f |
|                   |                                        |                 | <mark>2.</mark>   | 核谷               | 答至院              | 長                        |                        |                    |                         |                      |                |                 | H              |      |      |             |     |                | 高附      |
|                   | 現現                                     |                 |                   |                  |                  |                          |                        |                    |                         |                      |                |                 |                |      |      |             |     |                |         |
|                   |                                        |                 | <mark>3.</mark>   | 附_               | 上「全              | 校告                       | 全窟                     | 役                  | <b>茂</b> 現              | 日                    | 請賄             | 篅               |                |      |      |             |     |                | €)      |
|                   |                                        |                 | <mark>要</mark>    | 分材               | 所表(              | 核资                       | 资完                     | 成                  | 之一                      | FL(                  | <b>)W</b> 便    | 资_              | J              |      |      |             |     |                | 採購      |
|                   |                                        |                 | 套                 | 表引               | 列印頁              | 面)                       | )                      | ,                  | 院內                      | 核                    | 簽完             | 後               | ,              |      |      |             |     |                | 部門      |
|                   |                                        |                 | 再                 | 依木               | <b>亥</b> 簽流      | 程规                       | 見定                     | 早                  | 送校                      | 長                    | 室核             | 答               | <mark>0</mark> |      |      |             |     |                | ٥       |
|                   |                                        |                 |                   | <br>             |                  | · <b> / /</b>            |                        |                    |                         | · / ·                |                |                 |                |      |      |             |     |                |         |
| 特殊要               | 東南石小質銀雪市                               | 1               | 4                 | 1.43000          | \$ 后用 19 田       |                          |                        |                    |                         |                      |                |                 |                |      |      |             |     |                | _       |
| 用论                | 文長室印表機用碳粉图                             | 2               | 分                 | 日期               | 4+34-64 64 94 74 |                          |                        |                    |                         |                      | 交              | 貨               | 地              | 點    | 採    | 經代          | 辨號  | 5G             | 1       |
| 說明                |                                        |                 | 北交貨               | 數                |                  | _                        |                        |                    |                         |                      |                |                 |                |      | BIL  | 詢           | 價   | 只福仁            | -       |
| 1                 | * ~ + 1                                | 西               | 7                 | <u>.</u>         |                  |                          |                        |                    |                         |                      |                | 長庚              | 大學資            | 材課   | 249  | H           | 數   | 0              |         |
| 校                 | <del>- 年来万</del> - 1<br>院              | 科               | 1                 | 經                | 注:               | 18:下面訊<br>息,□符留<br>□ 雪坦川 | .思有■符<br>説則該列<br>によたか。 | F號代<br>訊息回<br>あ マイ | 表高執行所提<br>了不理會<br>性詳細細細 | <u>t示的</u> [<br>如空 [ | 」本請購<br>]本案須   | 案須寄送<br>送預算專    | 採購部            | (已掃圖 | 31者, | · 案件:<br>询價 | 不須当 | 志採購部)<br>数:本業不 | 须備圖     |
| 長                 | 處長                                     | 主任              | ŧ                 | 夠牢               |                  | 」 雨夜低<br>廠 (處<br>工安人     | () 長:                  | <u>= 1</u>         | በ የተገለማ የእርጉቢ በ         | •••<br>_             | 」 廠商自<br>] 請購帶 | 有危险機<br>安装或高    | 具卸料<br>架(空)    | 作業   |      |             |     |                |         |
|                   | ·····································  | 購聯絡人: XXX       | 電話:4(<br>9700     | 09-501           | 13 [             | ]本案須<br>投振專              | 送投抵                    | 專人                 | 覆核                      |                      | ] 電腦軟/<br>總管理/ | 更體材料<br>匙)(Note | ,覆核<br>s免) #   | 後寄督  | 導公   | 司總經         | 理室  | (五大公司          | /       |
|                   | 11111111111111111111111111111111111111 | 典派物 : 03-211    | 0100              |                  |                  | <b>廠商執</b>               | <b>1</b> 6             | 52                 |                         | Ĺ                    | 」須檢附           | 即料(安)           | <b>氏)作業</b>    | 安全告  | 知單   |             |     |                |         |

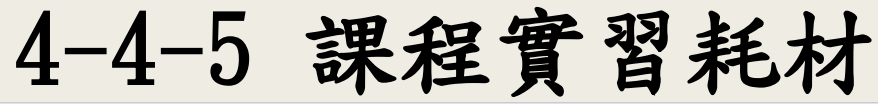

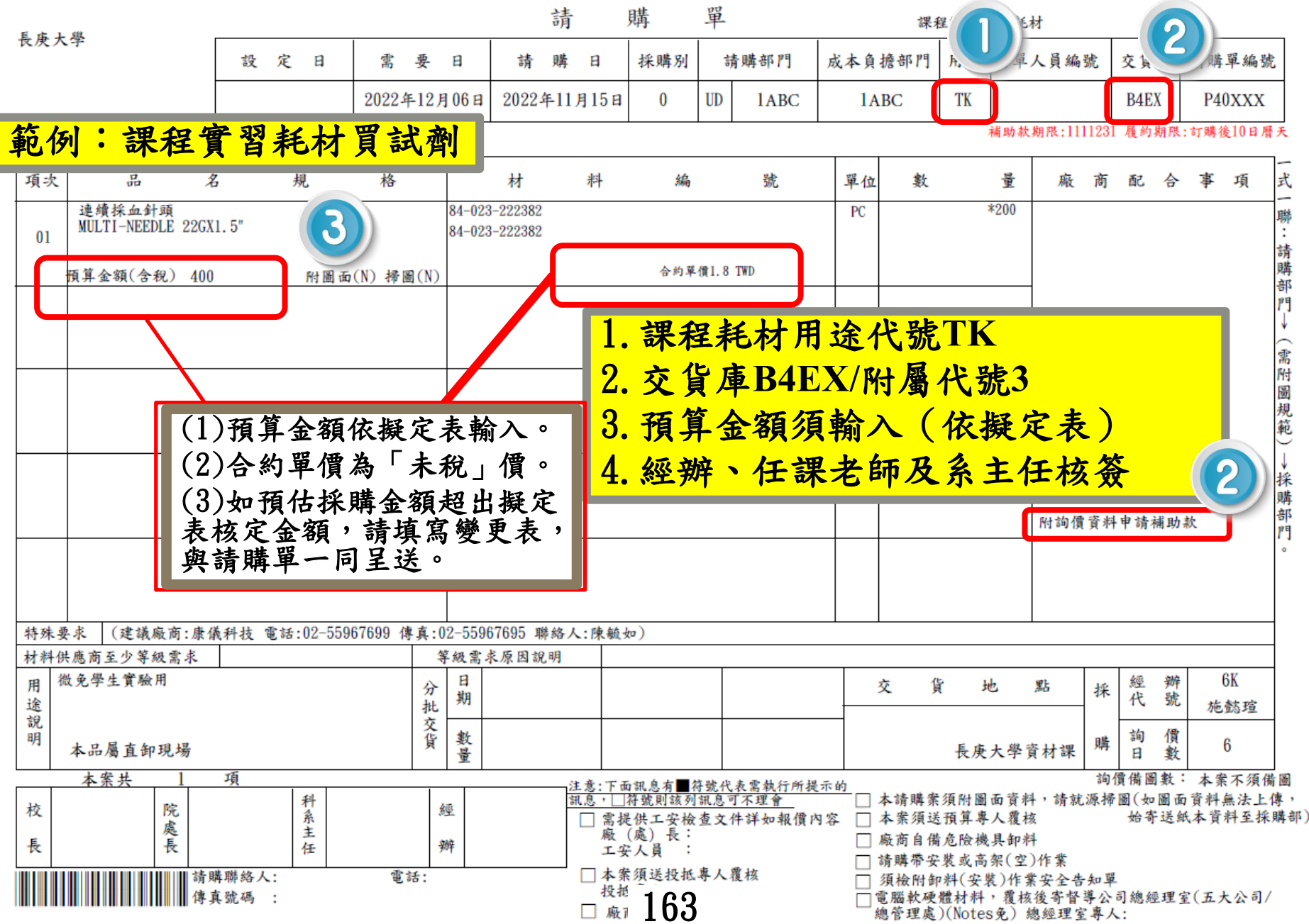

## ◆為促進綠色永續校園發展,請儘量 購買綠能環保產品!!!

 如購買品項為一般家電類(除濕機、冰箱、冷氣機)、事務用品類、一般耗材(如.紙張、碳粉匣)以及資通訊產品 (如.電腦、智慧型手機)等,均請儘量以採購有綠能認證 或環保材質之產品為優先。

 2.建議可於請購規範確認表增列對綠色環保品之材質細節 與認證要求,以確保廠商提供產品符合綠色採購條件,如.
 「產品須具備政府認證之能源效率1級節能標章」…等。

3. 如有其他類別產品符合上述綠能環保產品條件者,亦請 儘量優先購買之。

6 操作小技巧 6-1 複製開單 6-2 未覆核請購單查詢

6-1 複製開單

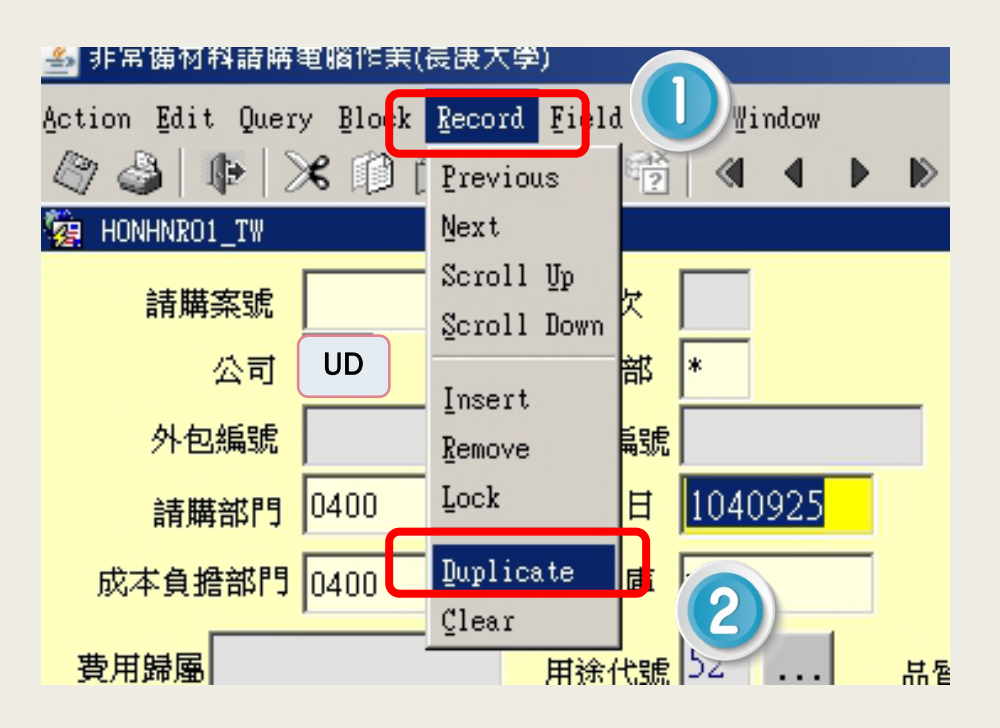

 1. 於開單畫面叫出請購單 (按F7變綠框後>F8輸入案號)
 2. Record/Duplicate
 3. 將須修改之項目鍵入後存檔。

6-2未覆核請購單查詢

使用時機:不確定是否開單、開完單沒列印也忘記案號

路徑:

MIS/資材管理/非常備材料請購電腦作業/報表列印/相關報表列印/ 非常備材料請購資料清單

| 🤕 HHNR_PRT   | 相關報表列印      |              |
|--------------|-------------|--------------|
| 列印非常備請購資料    | 料清單         |              |
|              |             |              |
| 請購部門 0000    |             | 1. 輸入部門代號    |
| 起訖日期 1050810 | 1050810     | 2 輸入欲杏詢資料起於日 |
| 採購別          | (0:内購,1:外購) | (可同日)        |
| 起訖請購案號       |             | 3. 列印報表      |
| 3 列印報表 第     | 離開          |              |

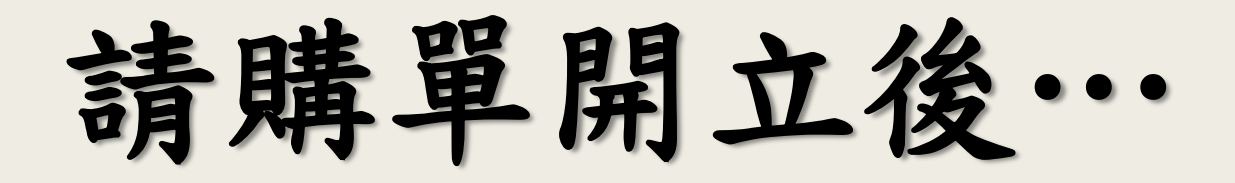

- 記下請購案號再呈送,便於日後核對。
   呈送請購單後,可追蹤採購部是否接件。(可至開單畫面查詢)
   採購部接件後,確認詢價廠商(如有) 是否投標。
- 4. 留意Notes信箱之採購附圖會簽洽辦單。